### Demoprojekte mit Beckhoff TwinCAT3

#### Siehe auch <u>Selmo Helpcenter</u>

### Inhalt

| Anpassen des Selmo Studio Projektes (SEO)               | 2  |
|---------------------------------------------------------|----|
| Installation und Konfiguration von Beckhoff TwinCAT3    | 4  |
| Importieren und Anpassen SPS-Programm                   | 5  |
| Vorbereitung SPS-Programm für lokale Runtime            | 16 |
| Verwendung von User Mode Runtime                        | 20 |
| Installation und Konfiguration eines OPC-UA Servers     | 25 |
| Anpassen vom SPS-Programm für Kommunikation über OPC-UA | 31 |
| Prüfen des Servers mit uaExpert                         | 33 |

### Anpassen des Selmo Studio Projektes (SEO)

Im Rahmen eines neuen Selmo Studio Projektes ist die Entscheidung zu treffen, in welcher Steuerung das PLC-Programm zum Einsatz kommt. Obwohl der Hauptteil des Programms identisch ist, bestehen Unterschiede, insbesondere in Bezug auf die Kommunikation und die Verwendung interner Bibliotheken.

Im Selmo Studio erfolgt die Auswahl der entsprechenden Steuerung im Abschnitt Target System. In vorliegendem Fall wird hierfür die Steuerung Beckhoff TwinCAT 3 zusammen mit der Kommunikationsschnittstelle verwendet. Dabei kann es sich um ADS oder OPC-UA handeln. Bei der Simulationssoftware Boris ist zwingend ADS zu verwenden, bei Twin kann ADS oder OPC-UA verwendet werden und bei FactoryIO ist OPC-UA zu verwenden.

| Targ | jet machine 🗙             |
|------|---------------------------|
|      |                           |
|      | Target System             |
|      | Select Target System:     |
|      | Beckhoff TwinCAT 3        |
|      |                           |
|      | Target TwinCAT 3 Settings |
|      | ✓ TwinCAT PLC local       |
|      | TwinCAT AMS Net Id:       |
|      | 192.168.0.10.1.1          |
|      | TwinCAT PLC Port:         |
|      | 851                       |
|      | Test ADS Connection       |

Im Target System Beckhoff TwinCAT 3 (mit ADS) besteht die Möglichkeit, zwischen einer Steuerung im Netzwerk oder einer Runtime auf dem lokalen Rechner zu wählen.

Im Falle einer entfernteren Steuerung sowie bei der User Runtime ist der Haken zu entfernen (1) und die korrekte AMS Net Id zu wählen (2).

Für eine klassische Runtime (XAR) auf dem lokalen Rechner muss der Haken (1) gesetzt werden. In diesem Fall ist die AMS Net Id irrelevant.

Wenn die SPS schon aktiv ist, kann die Kommunikation über den Button getestet werden.

| Target System         Select Target System:         Beckhoff TwinCAT 3 OPC UA         Target OPC UA Settings         OPC UA Server Address:         opc.tcp://localhost:4840         OPC UA Server Security Policy:         None         OPC UA Server Security Mode:         None         OPC UA Username:         OPC UA Password:                                                                                                    |             |            |            |                        |
|----------------------------------------------------------------------------------------------------|-------------|------------|------------|------------------------|
| Select Target System:<br>Beckhoff TwinCAT 3 OPC UA                                                                                                    |             |            |            | Target System          |
| Select Target System:   Beckhoff TwinCAT 3 OPC UA   Target OPC UA Settings   OPC UA Server Address:   opc.tcp://localhost:4840   OPC UA Server Security Policy:   None   OPC UA Server Security Mode:   None   OPC UA Username:   OPC UA Password:                                                                                                    |             |            |            | larger system          |
| Beckhoff TwinCAT 3 OPC UA <ul> <li>Target OPC UA Settings</li> <li>OPC UA Server Address:</li> <li>opc.tcp://localhost:4840</li> <li>OPC UA Server Security Policy:</li> <li>None</li> <li>OPC UA Server Security Mode:</li> <li>None</li> <li>OPC UA Username:</li> <li>OPC UA Password:</li> <li>OPC UA Password:</li></ul> |             |            |            | Select Target System:  |
| Target OPC UA Settings         OPC UA Server Address:         opc.tcp://localhost:4840         OPC UA Server Security Policy:         None         OPC UA Server Security Mode:         None         OPC UA Username:         OPC UA Password:                                                                                                    |             | ~          | OPC UA     | Beckhoff TwinCAT 3     |
| Target OPC UA Settings         OPC UA Server Address:         opc.tcp://localhost:4840         OPC UA Server Security Policy:         None         OPC UA Server Security Mode:         None         OPC UA Server Security Mode:         OPC UA Username:         OPC UA Password:                                                                                                    |             |            |            |                        |
| OPC UA Server Address:   opc.tcp://localhost:4840   OPC UA Server Security Policy:   None   OPC UA Server Security Mode:   None   OPC UA Username:   OPC UA Password:                                                                                                    |             | s          | Settinas   | Target OPC U           |
| OPC UA Server Address:<br>opc.tcp://localhost:4840<br>OPC UA Server Security Policy:<br>None<br>OPC UA Server Security Mode:<br>None<br>OPC UA Username:<br>OPC UA Password:                                                                                                    |             |            | s octanigo |                        |
| opc.tcp://localhost:4840         OPC UA Server Security Policy:         None         OPC UA Server Security Mode:         None         OPC UA Username:         OPC UA Password:                                                                                                    |             |            |            | OPC UA Server Address  |
| OPC UA Server Security Policy:          None <ul> <li>OPC UA Server Security Mode:</li> <li>None</li> <li>OPC UA Username:</li> <li>OPC UA Password:</li> <li>OPC UA Password:</li> </ul>                                                                                                    |             |            | 40         | opc.tcp://localhost:48 |
| None        OPC UA Server Security Mode:        None        OPC UA Username:        OPC UA Password:                                                                                                    |             |            | Policy:    | OPC UA Server Security |
| OPC UA Server Security Mode: None OPC UA Username: OPC UA Password:                                                                                                    |             | ~          |            | None                   |
| None   OPC UA Username:  OPC UA Password:                                                                                                    |             |            | Mode:      | OPC UA Server Security |
| OPC UA Username: OPC UA Password:                                                                                                    |             | ~          |            | None                   |
| OPC UA Password:                                                                                                    |             |            |            | OPC UA Username:       |
| OPC UA Password:                                                                                                    |             |            |            |                        |
|                                                                                                    |             |            |            | OPC UA Password:       |
|                                                                                                    |             |            |            |                        |
|                                                                                                    |             |            |            |                        |
| Test OPC UA Connnection Restart OPC UA Server                                                                                                    | C UA Server | Restart OP | nnection   | Test OPC UA Cor        |

Für eine OPC-UA Kommunikation müssen die Server-Adresse sowie die Anmeldedaten angegeben werden. Diese werden bei der Installation des OPC-UA Servers (siehe weiter unten) festgelegt.

Auch hier kann anschließend die Kommunikation getestet bzw. der OPC-UA Server neu gestartet werden.

Bei der Verwendung der User Mode Runtime bitte auch diesen Abschnitt beachten: <u>Verwendung von</u> <u>User Mode Runtime</u>

Nach Abschluss der Modellierung erfolgt die Generierung des SPS-Codes sowie dessen Export in einer XML-Datei. Es sei darauf hingewiesen, dass beim ersten Export das gesamte PLC-Programm exportiert werden muss.

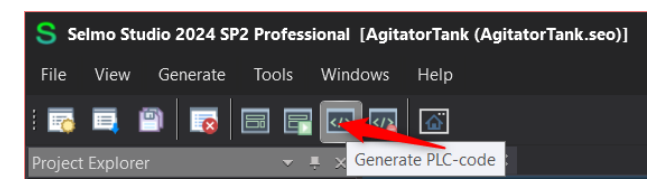

In der Folge sollte der Export ohne die Bausteine des IO-Mappings erfolgen. Die entsprechenden Bausteine werden im TwinCAT editiert und könnten bei einem vollständigen Export überschrieben werden. Dabei ist zu beachten, dass etwaige Verlinkungen verloren gehen.

| Selmo Studio 2024 SP2 Pro | ofessional [AgitatorTank (AgitatorTank.seo)]                        |
|---------------------------|---------------------------------------------------------------------|
| File View Generate Too    | ols Windows Help                                                    |
| : 🗟 📮 🖹 🗖                 |                                                                     |
| Project Explorer          | $\checkmark$ $\mp$ $\times$ Ta Generate PLC-code without IO mapping |

Beachten Sie, dass dieser Export und anschließende Import im TwinCAT bei jeder Änderung im Selmo Studio stattfinden muss. Aus diesem Grund ist es empfehlenswert, Änderungen nicht in den exportierten Bausteinen im TwinCAT durchzuführen, da diese beim nächsten Import überschrieben werden.

Für das Einbinden der internen Funktionen wird die SelmoBasic-Library benötigt. Diese kann über die Exportfunktion im Selmo Studio bezogen werden.

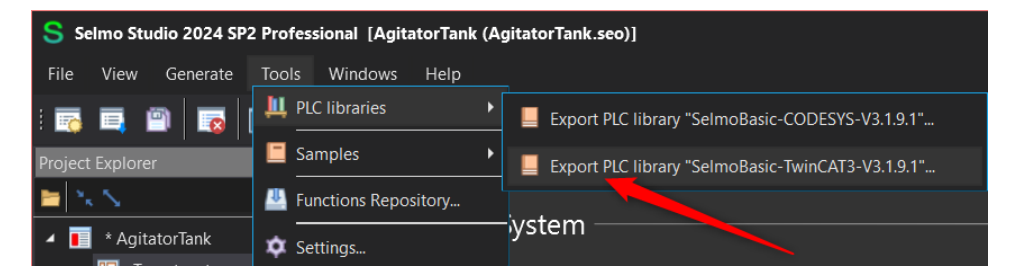

Bitte beachten Sie, dass die Version der Library, die in TwinCAT verwendet wird, mit der Version des Selmo Studio übereinstimmen muss. Die entsprechenden Verfahren zum Import und zur Aktivierung sind in der SPS-Dokumentation erläutert.

### Installation und Konfiguration von Beckhoff TwinCAT3

Die Entwicklungsumgebung Visual Studio zusammen mit TwinCAT3 kann auf der Homepage von Beckhoff runtergeladen und installiert werden. Die Installation kann mit den Voreinstellungen durchgeführt werden, es sollten aber diese Voraussetzungen erfüllt sein:

- MS Windows in der Version 10 oder 11. Die Version hat Auswirkung auf die Beckhoff TwinCAT Runtime, da mit neueren Versionen lokal nur UmRT lauffähig ist
- Selmo Studio in der aktuellen Version 2024 SP2
- Aktuell verwendete Version von Beckhoff TwinCAT ist 3.1.4024.56 mit TwinCAT XAE, XAR und UmRT.
- Optional OPC-UA Konfigurationstool TF6100 in der Version 4.4.184.0 und TF6100 OPC-UA Server in der Version 4.4.73.0 wenn OPC-UA verwendet wird
- Optional UaExpert, Software für die Diagnose und Überwachung der OPC-UA Kommunikation

Bitte prüfen Sie, welche Versionen aktuell sind und die Abhängigkeiten zu den anderen Komponenten. Auch sollte sichergestellt sein, dass folgende Ports im Betriebssystem nicht blockiert sind:

| Dienst                            | Ports (eingehend)                             |
|-----------------------------------|-----------------------------------------------|
| IPC-Diagnose                      | https: 443 / tcp                              |
| Remote Desktop – RDP (nur Windows |                                               |
| 7/10)                             | 3389 / tcp                                    |
| TwinCAT ADS                       | Discovery: 48899 / udp (auch ausgehend)       |
|                                   | Nicht gesichert: 48898 / tcp (auch ausgehend) |
|                                   | Secure ADS: 8016 / tcp (auch ausgehend)       |
| TF6100 OPC UA                     | 4840 / tcp (UA-Server, eingehend), änderbar   |
|                                   | 48050/tcp (UA-Gateway, eingehend), änderbar   |
|                                   | Siehe auch: Dokumentation zu TF6100           |

### Importieren und Anpassen SPS-Programm

Starten Sie TwinCAT XAE:

| 🚰 Start Page - ToXaeShell                             |                                                                                                    |                                                   |       |        |
|-------------------------------------------------------|----------------------------------------------------------------------------------------------------|---------------------------------------------------|-------|--------|
| Ele Edit View Broject Debug TwinCAT TwinSAFE PLC Team | Scope Jools Window Help                                                                                                    |                                                   |       |        |
| 0-0 8-1-1-1 4 4 & 0 0 7-9-1                           |                                                                                                    | 🍯 Hebevorrichtung_Demo 🛛 - 🗊 🌶 🗊 🗰 🍇 🍩 🖾 - 💡      |       |        |
| Build 4024.10 (Default) 📩 🛫 🖆 🛄 💷 🖉 🔨 🐨 🕅 🖉           |                                                                                                    |                                                   |       |        |
| Solution Explorer + + ×                               | Start Page 😐 🗙 Source Control Explorer                                                                                                    |                                                   | * •   |        |
| 00£ ×                                                 | Twin <b>CAT</b> ° 3                                                                                                    | BECKHOFF                                          |       | 2 94 / |
|                                                       | Recent                                                                                                    | Open News                                         |       |        |
|                                                       | The projects, solutions and folders you open locally appear here.                                                                                                    | Open Project/ Solution<br>New project             |       |        |
| k                                                     | The remote host for Git repositories and other source<br>control providers will appear on the recent list of other<br>devices source samed in to.                                                                                                    | New TwinCAT Project                               |       |        |
|                                                       |                                                                                                    | New Measurement Project                           |       |        |
|                                                       |                                                                                                    | Search project templates P -                      |       |        |
|                                                       |                                                                                                    | TwinCAT XAE Projekt (XML Format) TwinCAT Projekte |       |        |
|                                                       | A NAME                                                                                                    | TwinCAT SPS Projekt TwinCAT SPS                   |       |        |
|                                                       | a state of the state of the sta | Create new project.                               |       |        |
|                                                       |                                                                                                    | 100                                               |       |        |
|                                                       |                                                                                                    | 83                                                |       |        |
|                                                       |                                                                                                    |                                                   |       |        |
|                                                       |                                                                                                    |                                                   |       |        |
|                                                       |                                                                                                    |                                                   |       |        |
|                                                       |                                                                                                    |                                                   |       |        |
|                                                       |                                                                                                    |                                                   |       |        |
|                                                       |                                                                                                    |                                                   |       |        |
|                                                       |                                                                                                    |                                                   |       |        |
|                                                       |                                                                                                    |                                                   |       |        |
|                                                       |                                                                                                    |                                                   |       |        |
|                                                       | Error List                                                                                                    |                                                   | • • × |        |
|                                                       | <ul> <li>SErrors A Warnings (1) Messages</li> </ul>                                                                                                    |                                                   |       |        |
|                                                       |                                                                                                    |                                                   |       |        |
|                                                       |                                                                                                    |                                                   |       |        |
|                                                       |                                                                                                    |                                                   |       |        |
|                                                       |                                                                                                    |                                                   |       |        |
| Solution Explorer Team Explorer                       |                                                                                                    |                                                   |       |        |
| Ready                                                 |                                                                                                    |                                                   |       |        |

#### Erstellen Sie ein neues TwinCAT Projekt:

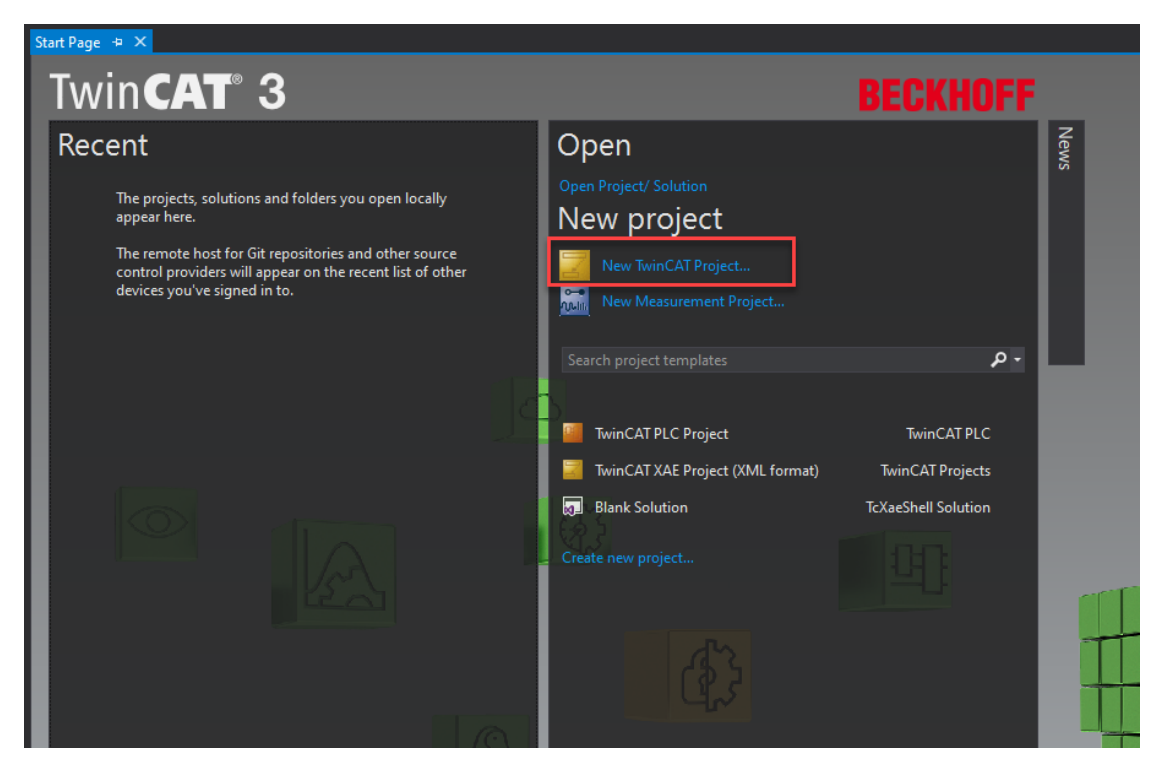

Erstellen Sie ein neues "TwinCAT XAE Projekt" und wählen Sie den gewünschten Dateipfad unter "Location" aus:

| New Project                                                                                                    |                                        |               |                      |           |                  |                                                                     | ?    | ×   |
|----------------------------------------------------------------------------------------------------|----------------------------------------|---------------|----------------------|-----------|------------------|---------------------------------------------------------------------|------|-----|
| ▶ Recent                                                                                                    |                                        | Sort by: Defa | ault                 | - # =     |                  | Search (Ctrl+E)                                                     |      | - م |
| <ul> <li>Installed</li> <li>TwinCAT Measure<br/>TwinCAT Projects</li> <li>TwinCAT PLC</li> <li>TcXaeShell Solution</li> </ul> | ement                                  | Twin          | nCAT XAE Project (XM | L format) | TwinCAT Projects | Type: TwinCAT Projects<br>TwinCAT XAE System Manag<br>Configuration | jer  |     |
| Not finding what y<br>Open Visual S                                                                                           | ou are looking for?<br>tudio Installer |               |                      |           |                  |                                                                     |      |     |
| Name:                                                                                                    | Lifting Device                         |               |                      |           |                  |                                                                     |      |     |
| Location:                                                                                                    | C:\Users\SebastianH                    | lerz\Document | s\TcXaeShell         |           |                  | Browse                                                              |      |     |
| Solution name:                                                                                                    | Lifting Device                         |               |                      |           |                  | <ul> <li>Create directory for solution</li> </ul>                   |      |     |
|                                                                                                    |                                        |               |                      |           | [                | Add to Source Control                                               |      |     |
|                                                                                                    |                                        |               |                      |           |                  | ок                                                                  | Cano | cel |

Wählen Sie im Kontextmenü über die rechte Maustaste die Option "Add New Item".

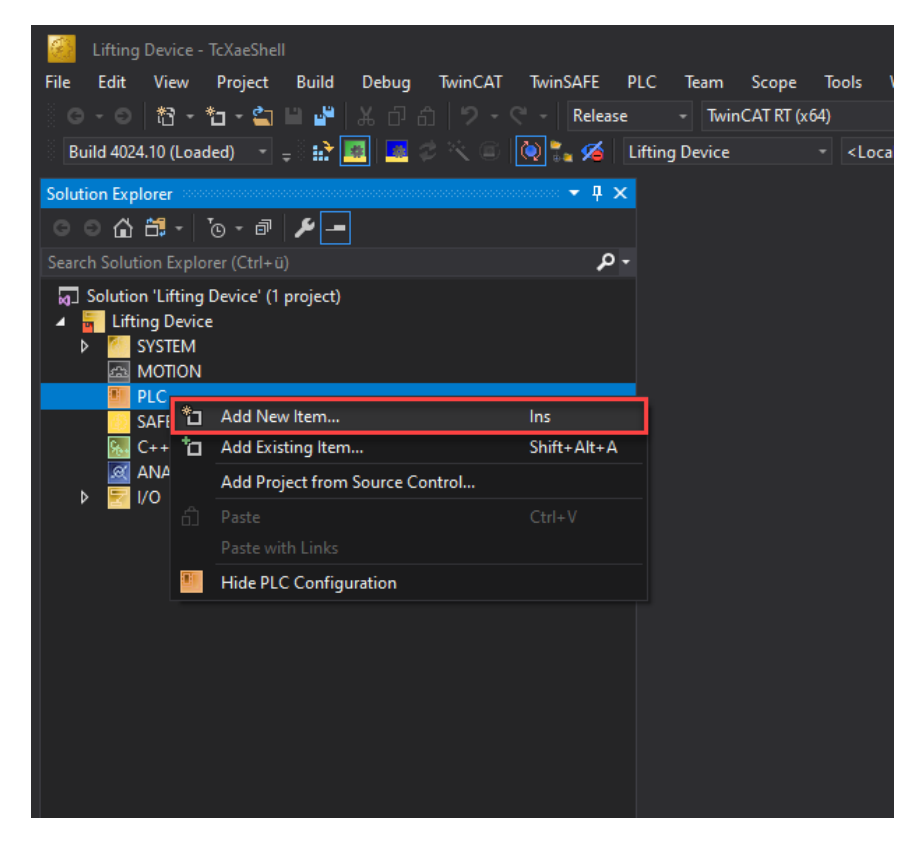

Danach wird ein neues "Standard PCL Project" ausgewählt und eingefügt:

| Add New Item - Demo | oLiftingDevice            |                               |                             |               | ī                                                            | y X    |
|---------------------|---------------------------|-------------------------------|-----------------------------|---------------|--------------------------------------------------------------|--------|
| Installed           | Sort                      | by: Default                   | - # 🗉                       |               | Search (Ctrl+E)                                              | ρ-     |
| Plc Templates       | 2                         | Standard PLC Project          |                             | Plc Templates | <b>Type:</b> Plc Templates<br>Creates a new TwinCAT PLC proj | ect    |
|                     | 1                         | Empty PLC Project             |                             | Plc Templates | containing a task and a program                              |        |
|                     |                           |                               |                             |               |                                                              |        |
|                     |                           |                               |                             |               |                                                              |        |
|                     |                           |                               |                             |               |                                                              |        |
|                     |                           |                               |                             |               |                                                              |        |
|                     |                           |                               |                             |               |                                                              |        |
|                     |                           |                               |                             |               |                                                              |        |
|                     |                           |                               |                             |               |                                                              |        |
|                     |                           |                               |                             |               |                                                              |        |
|                     |                           |                               |                             |               |                                                              |        |
|                     |                           |                               |                             |               |                                                              |        |
| Name:               | DEMO Project              |                               |                             |               |                                                              |        |
| Location:           | C:\Users\SebastianHerz\De | esktop∖Demos zum selber Bauer | n\BuildYourDEMOLiftingDevic | e\DEMOLif -   | Browse                                                       |        |
|                     |                           |                               |                             |               | Add                                                          | Cancel |

Jetzt müssen Sie die bereits exportierte PLCopenXML-Datei aus dem Selmo Studio importieren:

| DemoLiftingDevice - TcXaeShell                                                                                                    |                                                             |                           |                 |             | Р – б ×   |
|----------------------------------------------------------------------------------------------------|-------------------------------------------------------------|---------------------------|-----------------|-------------|-----------|
| File Edit View Project Build Debug                                                                                                    | TwinCAT TwinSAFE PLC Team Sci                               | pe Tools Window Help      |                 |             |           |
| े 💿 - 💿 👌 - 🖬 - 🔄 🖬 🔐 🐰 ि d                                                                                                    | ි වි - 🤇 - Release - TwinCAT                                | RT (x64) - 🕨 Attach       | - 🏓 GVL.        | - 🖓 🏓 🛱 📽 🕲 |           |
| Build 4024.10 (Loaded) 🕒 🝦 🔛 🧱 🛃 🦨                                                                                                    | 🗢 🔍 🙆 🍖 🌠 🛛 DemoLiftingDevice                               | - <local> - UEMO</local>  |                 |             |           |
| Solution Explorer                                                                                                    | - # ×                                                       |                           |                 |             |           |
| ○ G # - 'o - Ø ≯ -                                                                                                    |                                                             |                           |                 |             |           |
| Search Solution Explorer (Ctrl+;)                                                                                                    | - م                                                         |                           |                 |             |           |
| Balance Reparks (Reparks)     Balance Reparks (Reparks)     Balance Reparks (Reparks)     Balance Reparks (Reparks)     Balance Reparks     Balance Reparks | e Change Details<br>III objects<br>Jution to Source Control |                           |                 |             |           |
|                                                                                                    |                                                             |                           |                 |             |           |
|                                                                                                    | Error List                                                  |                           |                 |             | - ù ×     |
|                                                                                                    |                                                             | - 😢 Errors 🛕 Warnings 🕕 M | essages 🗙 Clear |             | rList 🔎 - |
|                                                                                                    |                                                             |                           |                 |             |           |
| Solution Explorer Team Explorer                                                                                                    | Error List 0                                                | utput                     |                 |             |           |
| This item does not support previewing                                                                                                    |                                                             |                           |                 |             |           |

Öffnen Sie die exportierte XML-Datei.

| older  |                       |                    |              | H 🕶 🔳           | ?      |
|--------|-----------------------|--------------------|--------------|-----------------|--------|
| ^      | Name                  | Date modified      | Туре         | Size            |        |
|        | LiftingDevice.xml     | 3/23/2021 10:25 AM | XML Document | 244 KB          |        |
|        |                       |                    |              |                 |        |
|        |                       |                    |              |                 |        |
|        |                       |                    |              |                 |        |
|        |                       |                    |              |                 |        |
|        |                       |                    |              |                 |        |
| 11     |                       |                    |              |                 |        |
|        |                       |                    |              |                 |        |
|        |                       |                    |              |                 |        |
|        |                       |                    |              |                 |        |
| ~      |                       |                    |              |                 |        |
| le nar | me: LiftingDevice.xml |                    | V PLCopenXMI | L files (*.xml) | ~      |
|        |                       |                    | Open         | Cancel          | $\Box$ |

Klicken Sie auf OK. Bei nachfolgenden Imports ist im Falle von Änderungen die Option auszuwählen, dass die vorhandenen Objekte ersetzt werden sollen. Vergewissern Sie sich ebenfalls, dass die Ordnerstruktur ebenfalls mit importiert wird.

| Import PLCo   | penXML                                                                                                    | ×      |
|---------------|----------------------------------------------------------------------------------------------------|--------|
| Contents      |                                                                                                    |        |
| Diagon        | Additional information                                                                                                    |        |
| All items     | will be imported below the node which is currently selected in the navigator.                                                |        |
| You can o     | change this selection while this dialog is open.                                                                             |        |
| Currently s   | selected target object: DEMO [DemoLiftingDevice: PLC]                                                                        |        |
| Insertable    | items:                                                                                                    | _      |
| 🖃 🧰 P(        | OUs                                                                                                    | ^      |
|               | Plant                                                                                                    |        |
| E             |                                                                                                    |        |
|               |                                                                                                    |        |
|               |                                                                                                    |        |
|               |                                                                                                    |        |
|               |                                                                                                    |        |
|               |                                                                                                    |        |
|               | Global_TCMZ                                                                                                    |        |
| E             | HZ01_LiftingDevice                                                                                                    |        |
|               |                                                                                                    |        |
|               | GVL_HZ01_LiftingDevice_HMI                                                                                                   | ¥      |
|               |                                                                                                    |        |
| Import fo     | Waer structure                                                                                                    |        |
| Select >      | Deselect > OK OK                                                                                                    | Cancel |
|               |                                                                                                    |        |
| TwinCAT PLC C | iontrol X                                                                                                    |        |
| - Ec /        | niht haraite ain Ohialt mit 'ED. DuchButtan [Ballenial: DI C: Camal' im Braialt. Was möchtan Sia tun?                        |        |
|               | Juc belets en objekt ning rog-rushbutton (baispiel, PLC, Gaine) in Projekt, was mochten sie tun?<br>Neues Objekt umbenennen. |        |
| 0             | Neues Objekt umbenennen (für alle Konflikte).                                                                                |        |
| 0             | Bestehendes Objekt ersetzen.                                                                                                 |        |
| 0             | Bestehendes Objekt ersetzen (für alle Konfikte).                                                                             |        |
| 0             | Neues Objekt überspringen.                                                                                                   |        |
| 0             | Neues Objekt überspringen (für alle Konflikte).                                                                              |        |
|               |                                                                                                    |        |
|               | OK Abbrechen                                                                                                    |        |
|               |                                                                                                    |        |

Das Projekt wurde nun geöffnet und alle exportierten Bausteine eingefügt:

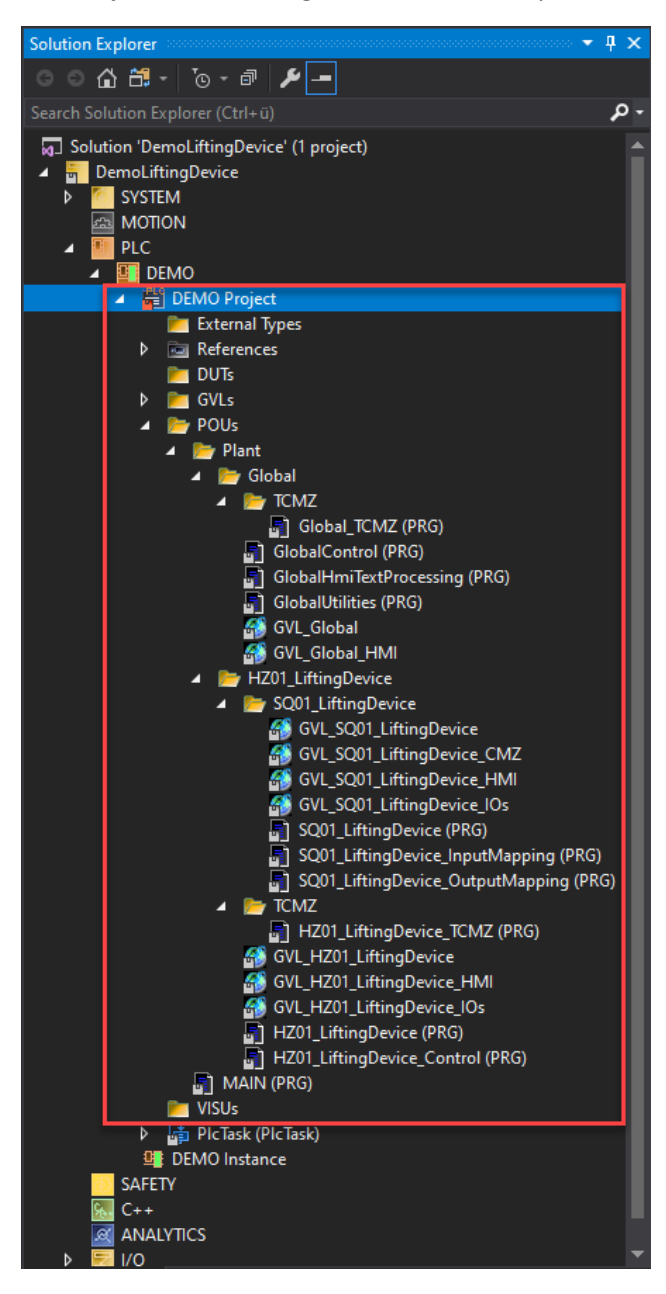

Fügen Sie eine globale Variablenliste für Ihre Eingänge und Ausgänge hinzu.

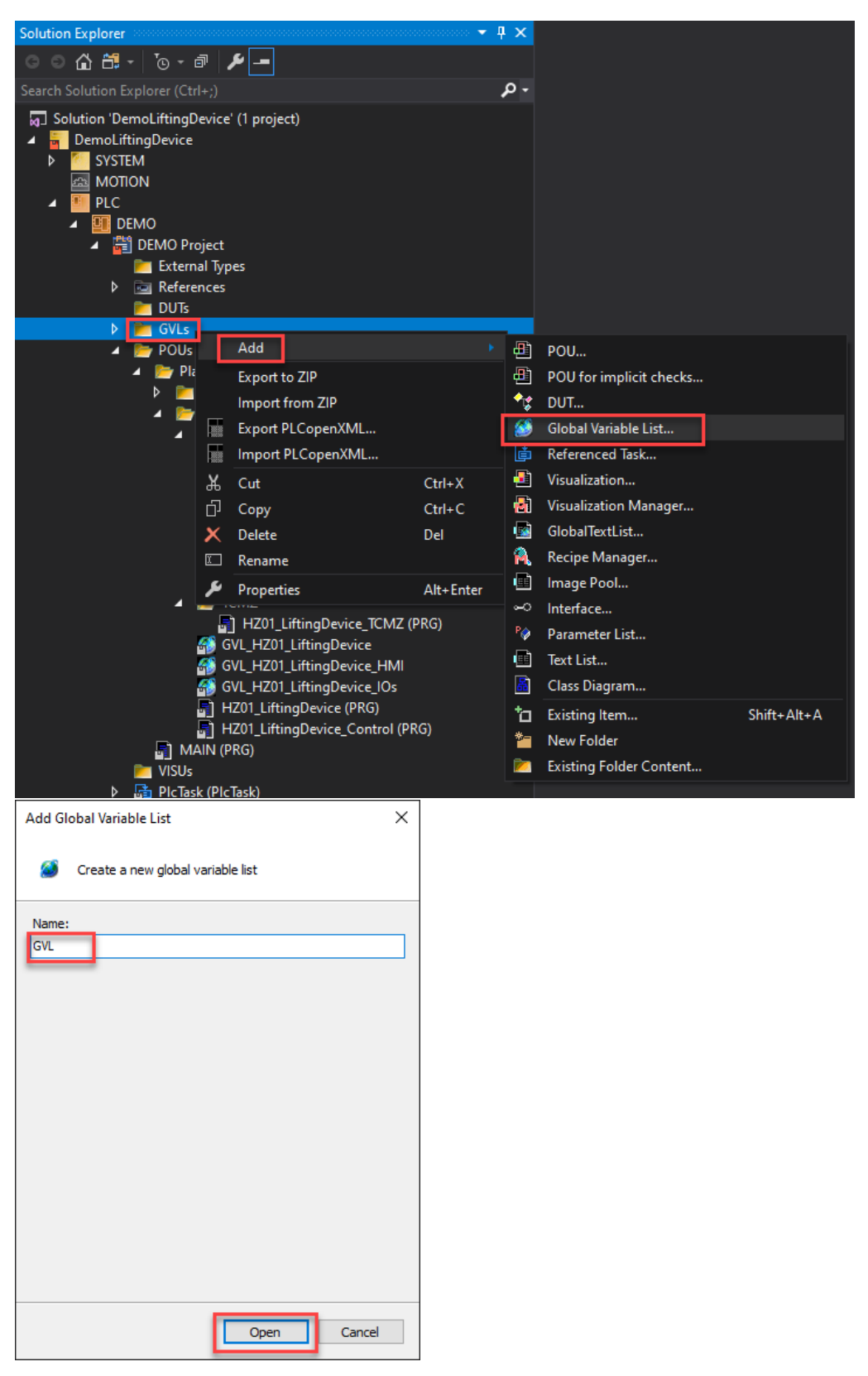

Schreiben Sie hier Ihre Ein- und Ausgänge. In diesem Fall haben wir die E/A von unserer HMI verwendet. Um die Kommunikation mit der Simulation zu gewährleisten, ist es wichtig, dass die Namen aus der Dokumentation verwendet werden.

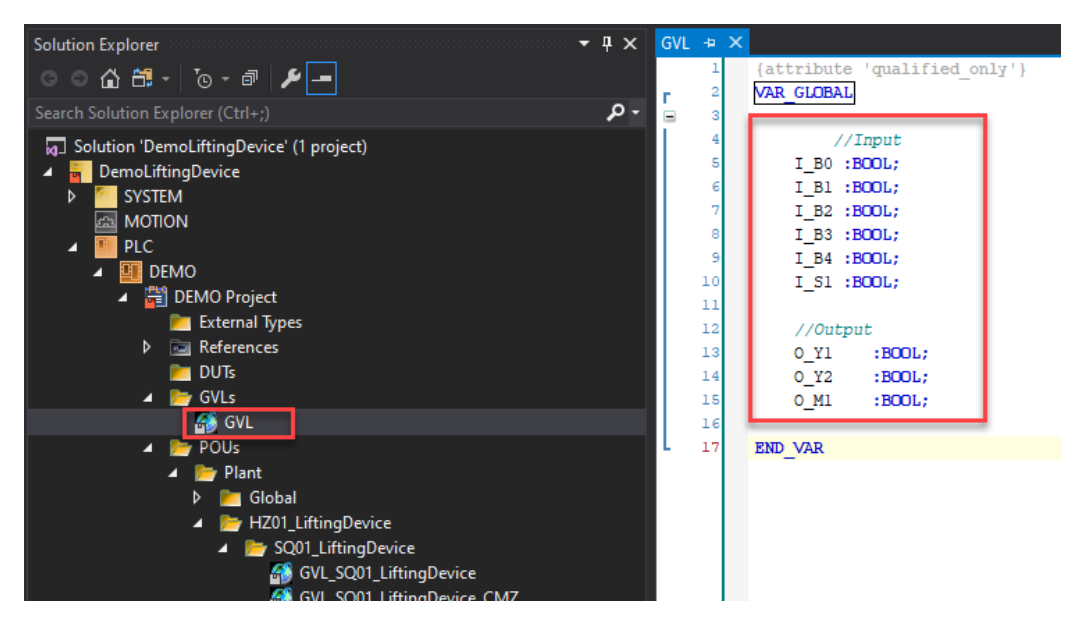

Die Verlinkung der Variablen mit den vorbereiteten E/As der jeweiligen Sequenzen erfolgt in den entsprechenden "xxx\_InputMapping" bzw. "xxx\_OutputMapping" Bausteinen. Zu diesem Zweck ist es erforderlich, den Kommentar der Zeilen zu entfernen und die Variablen aus der GVL zu lesen bzw. zu schreiben.

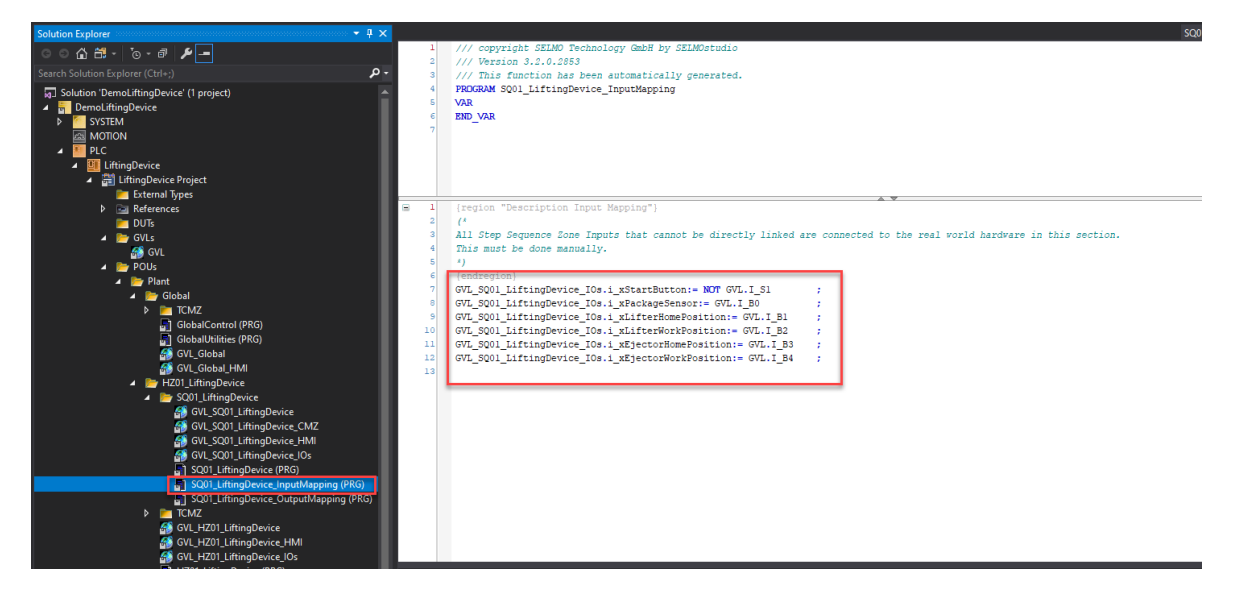

Öffnen Sie "MAIN (PRG)" und fügen Sie den Aufruf "GlobalControl ();" dort ein.

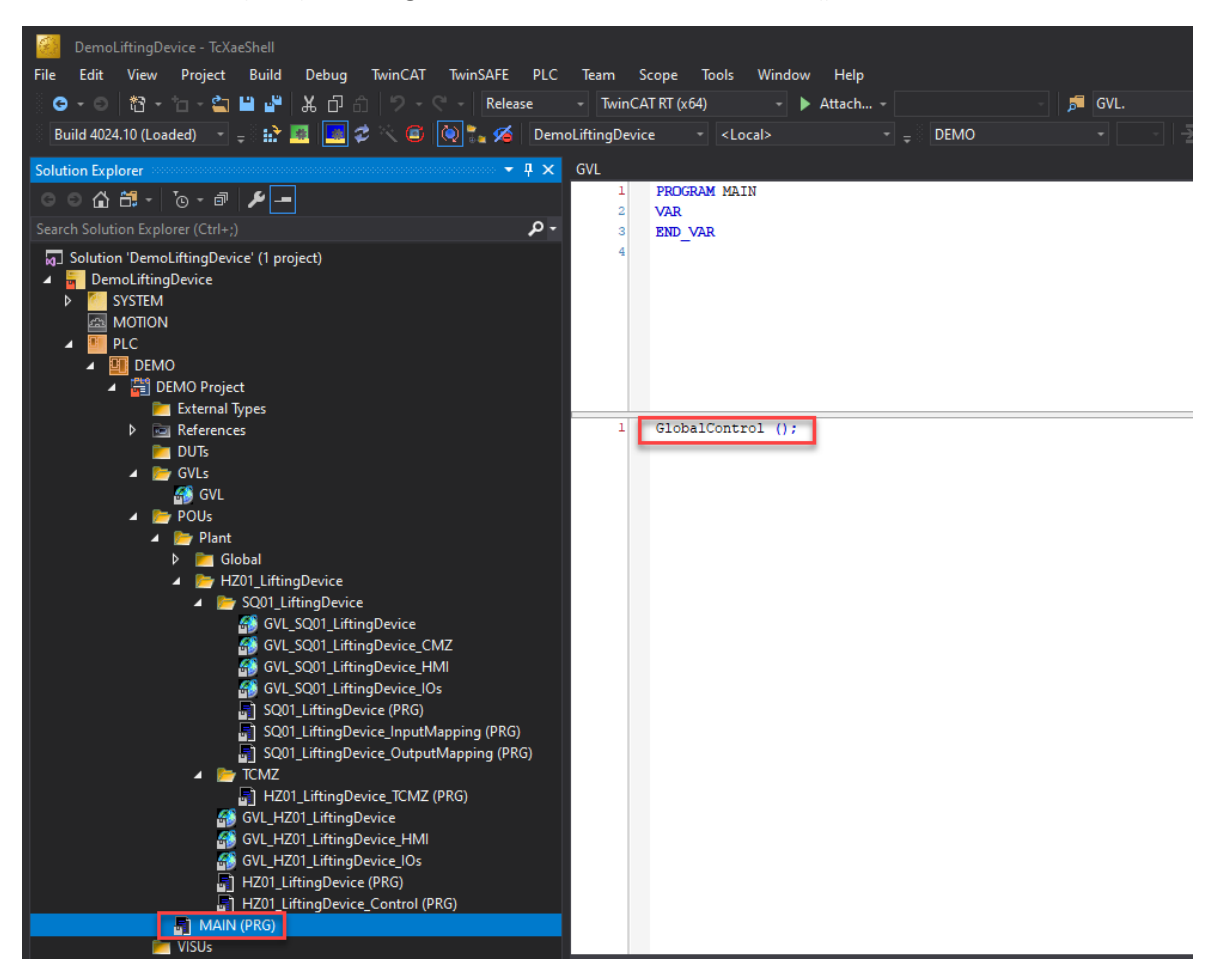

Wenn Sie die lokale XAR Runtime verwenden, sollten Sie auch den Abschnitt Vorbereitung SPS-Programm für lokale Runtime beachten.

Es sollte auch überprüft werden, ob die aktuelle "Selmo Basic" Bibliothek bereits installiert ist.

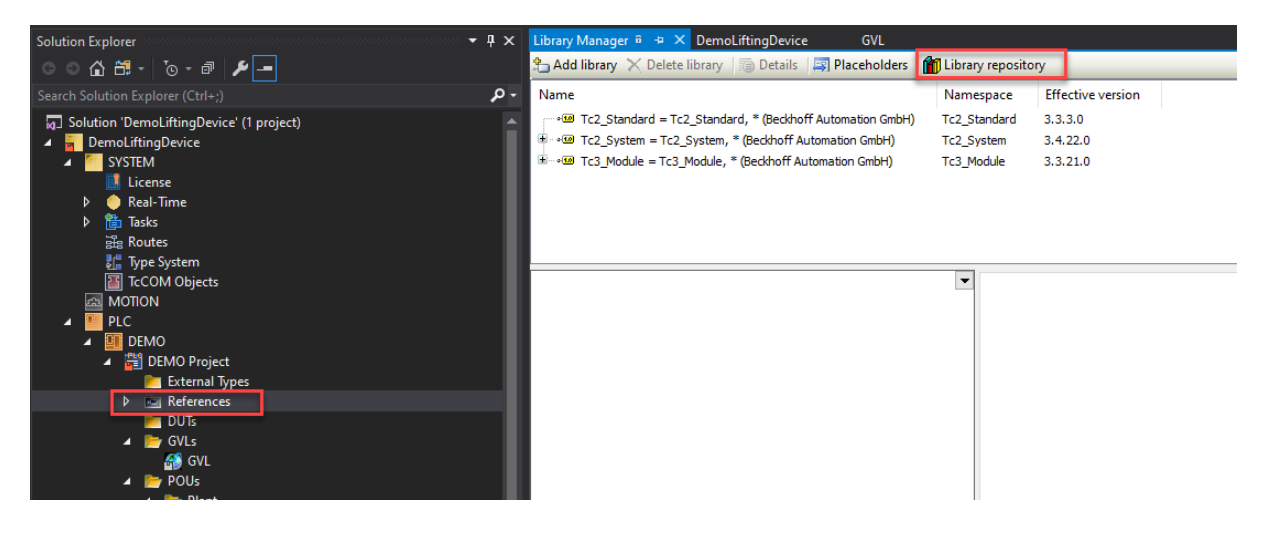

|           | repository                                        |              |                |
|-----------|---------------------------------------------------|--------------|----------------|
| Location: | System                                            | ~            | Edit Locations |
|           | (C:\TwinCAT\3.1\Components\Plc\Managed Libraries) |              |                |
| Installed | libraries:                                        |              | Install        |
| Company   | y: (All companies)                                | ~            | Uninstall      |
|           | Application                                       | ^            | Evport         |
| <b>.</b>  |                                                   |              | Export         |
|           | SELMO Basic SELMO GmbH                            |              |                |
|           | 1                                                 |              |                |
|           | BuildingAutomation                                |              |                |
| •         | Communication                                     |              |                |
|           | Controller                                        |              |                |
|           | DataAccess                                        |              | Find           |
|           | Intern                                            | $\checkmark$ | Details        |
| Groun     | n by category                                     |              |                |
|           | s s , cargo, ;                                    |              | Dependencies   |
|           |                                                   |              |                |

Wenn Sie die Selmo Basic-Bibliothek noch nicht installiert haben, befolgen Sie bitte die Anweisungen unter Anpassen des Selmo Studio Projektes (SEO).

Wenn Sie die Bibliothek bereits installiert haben, fügen Sie die Selmo Basic-Bibliothek in Ihr Projekt ein:

| Solution Explorer 👻 👎 🗙                                                                                                    | Library Manager 🙃 🕂 🗙 DemoLiftingDevice GVL                                                   |                                          |                                 |        |
|----------------------------------------------------------------------------------------------------|-----------------------------------------------------------------------------------------------|------------------------------------------|---------------------------------|--------|
| ○ ○ 🏠 🛱 - '⊙ - @ 🎾 🗕                                                                                                    | 🔁 Add library 🔀 Delete library 👘 Details 🖾 Placeholders 👔                                     | Library reposito                         | ory                             |        |
| Search Solution Explorer (Ctrl+;)                                                                                                    | Name                                                                                          | Namespace                                | Effective version               |        |
| Solution 'DemoLiftingDevice' (1 project)     DemoLiftingDevice     SYSTEM     License                                                                                                    | Tc2_Standard = Tc2_Standard, * (Bedrhoff Automation GmbH)                                     | Tc2_Standard<br>Tc2_System<br>Tc3_Module | 3.3.3.0<br>3.4.22.0<br>3.3.21.0 |        |
| ১ ● Real-Time<br>▶ ∰ataks<br>ভাঁৱ Routes<br>≹ে Tupe Svatern                                                                                                    | Add Library<br>String for a fulltext search                                                   |                                          |                                 | ×      |
| E T-CCOM Objects<br>MOTION<br>▲ IP LC<br>▲ IP DEN                                                                                                    | Library<br>Sil Application<br>Sil Common                                                      |                                          | Company                         |        |
| Cimer DEMO Project     External Types     References                                                                                                    | •ঞ(SELMO Basic<br>•ঞ Util<br>উচ্চ আধা                                                         |                                          | SELMO GmbH<br>System            |        |
| DUTs ■ DUTs GVL ■ SPOUs ■ Plant                                                                                                    | Communication     Controller     Solution     Solution     Solution     Solution     Solution |                                          |                                 |        |
| <ul> <li>Global</li> <li>H201_LiftingDevice</li> <li>SQ01_LiftingDevice</li> <li>GVL_SQ01_LiftingDevice</li> <li>GVL_SQ01_LiftingDevice</li> <li>GVL_SQ01_LiftingDevice</li> </ul>                                                                       |                                                                                               |                                          |                                 |        |
| GF GVL_SC01_LiftingDevice_Inst<br>GF GVL_SC01_LiftingDevice_Ios<br>GF SQ01_LiftingDevice_Ios<br>GF SQ01_LiftingDevice_Iost<br>GF GVL_FG11_IftingDevice_OutputMapping (PRG)<br>GF GVL_FG11_IftingDevice_TCMZ (PRG)<br>GF GVL_FG11_IftingDevice_TCMZ (PRG) | Advanced                                                                                      |                                          | OK                              | Cancel |

Die Bibliothek wird in Ihr Projekt geladen. Verwenden Sie immer die passende Version zu Ihrer Selmo Studio Version.

| 🔁 Add library 🔀 Delete library 🛛 🗃 Details 🛛 🔄 Placeholders 🖉 | 📶 Library reposito | ory               |
|---------------------------------------------------------------|--------------------|-------------------|
| Name                                                          | Namespace          | Effective version |
| SELMO Basic = SELMO Basic, * (SELMO GmbH)                     | SELMO              | 3.0.3.4           |
|                                                               | Tc2_Standard       | 3.3.3.0           |
| Tc2_System = Tc2_System, * (Beckhoff Automation GmbH)         | Tc2_System         | 3.4.22.0          |
| 🗄 👓 🚥 Tc3_Module = Tc3_Module, * (Beckhoff Automation GmbH)   | Tc3_Module         | 3.3.21.0          |
|                                                               |                    |                   |
|                                                               |                    |                   |
|                                                               |                    |                   |

#### Speichern Sie alle Änderungen:

| SELMO4Automation - TcXaeShell                          |                                         |
|--------------------------------------------------------|-----------------------------------------|
| File Edit View Project Build Debug TwinCAT TwinSAFE PL | .C Team Scope Tools Window              |
| 🛛 🗢 - 🍽 📩 - 🖆 🖆 🔛 🐰 🗗 🏦 🥠 - 🤆 - 🛛 Release              | - TwinCAT RT (x64) - 🕨 A                |
| Build 4024.10 (Loaded) 💿 🝦 🖥 Save All (Ctrl+Shift+S)   | LMO4Automation - <local></local>        |
| Solution Explorer 🔹 🖣 🗙                                | SELMO4Automation 👳 🗡 Global_CMZ         |
| ○ ○ ⚠ ☵ - `⊙ - ☞ 🗡 🗕                                   | Settings Online Priorities C++ Debugger |
| Search Solution Explorer (Ctrl+ü)                      | Router Memory                           |
| J Solution 'SELMO4Automation' (1 project)              | Configured Size [MB]: 32                |
| SELMO4Automation                                       | Allocated / Available: 32 / 31          |
|                                                        |                                         |
| Real-Time                                              | Available cores (Shared/Isolated): 7    |
| ▶ 🖺 Tasks                                              |                                         |
| ella Koutes                                            | Ki-cole                                 |
| Type System                                            | 3 (Shared)                              |
| TcCOM Objects                                          | 4 (Shared)                              |
| MOTION                                                 | 5 (Shared)                              |

Laden Sie das Projekt und starten Sie die SPS:

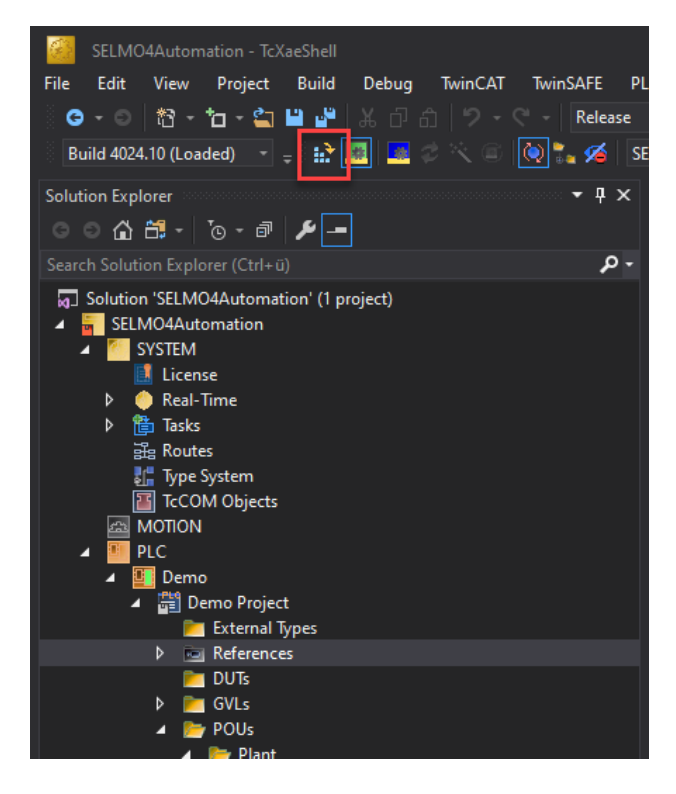

Es besteht die Möglichkeit, dass Sie dazu aufgefordert werden, eine Lizenz zu aktivieren. Beckhoff bietet eine 7-Tage-Testlizenz an. Diese kann bei Bedarf nach Ablauf erneut aktiviert werden.

| TcXaeShell            |                    |               | ×            |
|-----------------------|--------------------|---------------|--------------|
| Some require licenses | ed runtime license | s missing. Ge | nerate trial |
|                       | Ja                 | <u>N</u> ein  | Abbrechen    |

Wenn Sie mit "JA" bestätigen, erscheint das folgende Fenster. Geben Sie den angezeigten Schlüssel in das Feld ein und bestätigen Sie mit "OK".

| Enter Security Code       |                    | 2      |
|---------------------------|--------------------|--------|
| Please type the follow    | <b>ing 5</b>       | ОК     |
| HN3WH                     |                    |        |
| HN3WH                     |                    | Cancel |
|                           | -                  |        |
| Activate Configuration    | ×                  | <      |
| Projekt: SELMO4Autor      | nation             | 1      |
| Target: <lokal></lokal>   |                    | j      |
| Autostart P               | LC Boot Project(s) |        |
|                           | OK Abbruch         | ]      |
| TcXaeShell                | ×                  |        |
| <b>Restart TwinCAT Sy</b> | stem in Run Mode   |        |
| ОК                        | Cancel             |        |

Das Projekt ist jetzt geladen und die SPS springt in den RUN-Modus.

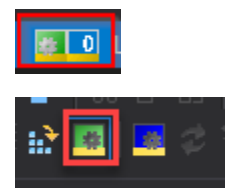

Auf dieser Schaltfläche erfolgt das Einloggen.

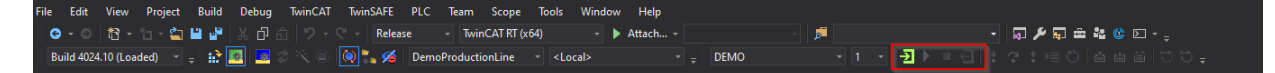

Die Anwendung wird nun auf dem Controller ausgeführt.

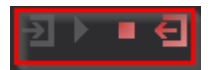

#### Vorbereitung SPS-Programm für lokale Runtime

Wenn auf dem Entwicklungsrechner Windows 10 installiert ist, kann TwinCAT 3 lokal verwendet werden. Unter Umständen wird beim Laden des Programms die Meldung angezeigt, dass dies nicht möglich ist. In diesem Fall wird die User Mode Runtime (UmRT) empfohlen. Die Funktionsweise dieser wird weiter unten erläutert.

Damit das lokale System für TwinCAT ausführbar ist, muss die Batchdatei "win8settick.bat" ausgeführt werden. Die Datei ist im TwinCAT-Systemordner unter C:\TwinCAT\3.1\System zu finden.

| → Dieser PC → Windows (C:) → T | winCAT → 3.1 → System |                 |        |
|--------------------------------|-----------------------|-----------------|--------|
| Name                           | Änderungsdatum        | Тур             | Größe  |
| 🔄 Legal                        | 27.10.2020 08:21      | Dateiordner     |        |
| Default.old                    | 03.11.2020 16:48      | OLD-Datei       | 3 KB   |
| default.tps                    | 03.11.2020 16:48      | TPS-Datei       | 3 KB   |
| 📕 TcAmsRemoteMgr.exe           | 17.04.2020 22:47      | Anwendung       | 480 KB |
| 🚳 TcAmsSerial.dll              | 17.04.2020 22:47      | Anwendungserwe  | 444 KB |
| 🖄 TCATGinaU10.dll              | 17.04.2020 21:32      | Anwendungserwe  | 24 KB  |
| 📑 TCATGinaU14.dll              | 17.04.2020 22:47      | Anwendungserwe  | 46 KB  |
| 🚳 TCATHooks.dll                | 17.04.2020 22:47      | Anwendungserwe  | 288 KB |
| 🚰 TCATSysSrv.exe               | 17.04.2020 22:47      | Anwendung       | 929 KB |
| 🚳 TCATUserManU10.dll           | 17.04.2020 21:32      | Anwendungserwe  | 81 KB  |
| 📓 TCATUserManU14.dll           | 17.04.2020 22:47      | Anwendungserwe  | 137 KB |
| TcComPortConnection.dll        | 17.04.2020 22:47      | Anwendungserwe  | 102 KB |
| 🗔 TcRteInstall.exe             | 17.04.2020 22:47      | Anwendung       | 188 KB |
| 🔁 TcStgEditor.exe              | 05.08.2004 00:02      | Anwendung       | 105 KB |
| 🔯 TcSysUI.exe                  | 17.04.2020 22:47      | Anwendung       | 641 KB |
| 🚳 win8settick.bat              | 18.05.2020 14:02      | Windows-Batchda | 1 KB   |

Die Datei win8settick.bat sollte als Administrator ausgeführt werden.

|                         |               |     | Öffnen                                   |         |
|-------------------------|---------------|-----|------------------------------------------|---------|
| Name                    | Änderungsda   |     | Bearbeiten<br>Drucken                    |         |
| 📙 Legal                 | 02.09.2020    | ÷   | Als Adminisizator ausführen              |         |
| _TCATSysSrv             | 19.12.2019 1  | S   | Mit Skype teilen                         | 919 KI  |
| Default.old             | 13.10.2020 1  |     | Auf OneDrive verschieben                 | 3 KI    |
| default.tps             | 13.10.2020 1  | 2   | Edit with Notepad++                      | 3 KI    |
| 🔠 TcAmsRemoteMgr        | 17.04.2020 2  | -   | Mit Microsoft Defender überprüfen        | 480 KI  |
| TcAmsSerial.dll         | 17.04.2020 2  | ß   | Freigabe                                 | 444 K   |
| 🖻 TCATGinaU10.dll       | 17.04.2020 20 |     | -<br>Vorgängerversionen wiederherstellen | 24 K    |
| TCATGinaU14.dll         | 17.04.2020 2  |     |                                          | 46 K    |
| 🔄 TCATHooks.dll         | 17.04.2020 2  |     | Senden an                                | 288 Ki  |
| TCATSysSrv              | 17.04.2020 2  |     | Ausschneiden                             | 929 K   |
| TCATUserManU10.dll      | 17.04.2020 20 |     | Kopieren                                 | 81 K    |
| TCATUserManU14.dll      | 17.04.2020 2  |     | Verknüpfung erstellen                    | — 137 K |
| TcComPortConnection.dll | 17.04.2020 2  |     | lässhan                                  | 102 K   |
| TcRteInstall            | 17.04.2020 2  |     |                                          | 188 K   |
| 🙀 TcStgEditor           | 04.08.2004 2  |     | ombenennen                               | 105 K   |
| TcSysUI                 | 17.04.2020 2  |     | Eigenschaften                            | 641 K   |
| 🔊 win8settick           | 18.05.2020 13 | :02 | Windows-Batchdatei                       | 1 KI    |

Starten Sie im Anschluss die TwinCAT XAE-Software, falls diese noch nicht geöffnet ist, und öffnen Sie das Demo-Projekt, das Sie starten möchten.

Navigieren Sie im Anschluss zu "System" und konfigurieren Sie Ihre lokale Steuerung.

| SELMO4Automation - TcXaeShell<br>File Edit View Project Build Debug TwinCAT TwinSAFE PLC<br>이 이 없 ~ 입 수 입 문 일 문 사 다 리 이 가 주 주 Release<br>Build 4024.10 (Loaded) - 우 값 종 SEL | Team Scope<br>→ TwinCAT RT (xi<br>404Automation               | Tools Windov<br>64) - I<br>< Local> | w Help<br>▶ Attach<br>~ | <sub>∓</sub> Dem    | 0                          | · 月<br>· 1 · 子)     | · = 준 : |
|----------------------------------------------------------------------------------------------------|---------------------------------------------------------------|-------------------------------------|-------------------------|---------------------|----------------------------|---------------------|---------|
| Solution Explorer 🚽 🗸 S                                                                                                    | ELMO4Automation                                               | 🗢 🗙 Global_CN                       | /IZ Lib                 | rary Manag          | ler a                      |                     |         |
| ○ ○ 🏠 🛗 - To - ☞ 🗡 🗕                                                                                                    | Settings Online SE                                            | LMO4Automation                      | er                      |                     |                            |                     |         |
| Search Solution Explorer (Ctrl+u)                                                                                                    | Router Memory<br>Configured Size [MB<br>Allocated / Available | l]: 32<br>e: 32 / 31                |                         | -Global T<br>Maxima | ask Config<br>I Stack Size | [KB] 64KB ~         |         |
| Iccense     Conse     Conse                                                                                                    | Available cores (Sha                                          | ared/Isolated):                     | 11 🖨 1 🗄                |                     | Read from T                | arget Set on target | 1       |
| ▶ till lasks                                                                                                    | Core                                                          | PT-Core                             | Para                    | Time                | Core Limi                  | •                   |         |
| BH2 Koutes                                                                                                    | 4 (Shared)                                                    |                                     | Dase                    | mine                | COLECTION                  |                     |         |
| TCOM Objects                                                                                                    | F (Chared)                                                    |                                     |                         |                     |                            |                     |         |
| A MOTION                                                                                                    | 5 (Shared)                                                    |                                     |                         |                     |                            |                     |         |
| 🔺 🋄 PLC                                                                                                    | 6 (Shared)                                                    |                                     |                         |                     |                            |                     |         |
| A Demo                                                                                                    | 7 (Shared)                                                    |                                     |                         |                     |                            |                     |         |
| ✓ 🚰 Demo Project                                                                                                    | 8 (Shared)                                                    |                                     |                         |                     |                            |                     |         |
| External lypes                                                                                                    | 9 (Shared)                                                    |                                     |                         |                     |                            |                     |         |
| DUTs                                                                                                    | 10 (Shared)                                                   |                                     |                         |                     |                            |                     |         |
| ♦ F GVLs                                                                                                    | 11 (Isolated)                                                 | ✓ Default                           | 1 ms                    | -                   | 100 %                      |                     |         |
| 👂 🚞 POUs                                                                                                    |                                                               |                                     |                         |                     |                            |                     |         |
| VISUs                                                                                                    | Object                                                        |                                     | RT-Core                 |                     |                            | Base Time (ms)      | Cycle T |
|                                                                                                    | I/O Idle Task                                                 |                                     | Default (11)            |                     | -                          | 1 ms                | 1 ms    |
| Priciask (Piciask)     Demo Instance                                                                                                    | PIcTask                                                       |                                     | Default (11)            |                     | -                          | 1 ms                | 10 ms   |
| SAFETY                                                                                                    | PIcAuxTask                                                    |                                     | Default (11)            |                     | -                          | 1 ms                | (none)  |
| C++                                                                                                    | -                                                             |                                     |                         |                     |                            |                     |         |

Lesen Sie zunächst mit folgendem Button die Anzahl der verfügbaren Kerne auf Ihrem System.

Read from Target

Es sollten mindestens 2 Kerne vorhanden sein, um eine stabile Runtime zu erhalten. In unserem Fall hat das System 12 Kerne von 0-11.

|                                    | lei                                       |                                 |                 |                 |          |   |
|------------------------------------|-------------------------------------------|---------------------------------|-----------------|-----------------|----------|---|
| Router Memory                      | Global Task                               | Config                          |                 |                 |          |   |
| Configured Size [MB]: 32           | + Maximal Sta                             | ck Size [KB] 64KB 🗸             |                 |                 |          |   |
| Allocated / Available: 32 / 31     |                                           |                                 |                 |                 |          |   |
|                                    |                                           |                                 |                 |                 |          |   |
| Available cores (Shared/Isolated): | 1 💠 1 💠 🛛 Rea                             | d from Target Set on target     |                 |                 |          |   |
| Core RT-Core                       | Base Time                                 | Core Limit                      |                 | Latency Warning |          | ^ |
| 2 (Shared)                         |                                           |                                 | <u>-</u>        |                 |          |   |
| 3 (Shared)                         |                                           |                                 | -               |                 |          |   |
| 4 (Shared)                         |                                           |                                 | -               |                 |          |   |
| 5 (Shared)                         |                                           |                                 | <b>▼</b>        |                 |          |   |
| 6 (Shared)                         |                                           |                                 | <b>•</b>        |                 |          |   |
| 7 (Shared) Vefault                 | 1 ms 💌                                    | 80 %                            | -               | (none)          |          |   |
| 8 (Shared)                         |                                           |                                 |                 |                 |          |   |
| 9 (Shared)                         |                                           |                                 |                 |                 |          |   |
| 10 (Shared)                        |                                           |                                 | <b>_</b>        |                 |          |   |
| 11 (Isolated)                      |                                           |                                 |                 |                 |          | ¥ |
| <                                  |                                           |                                 |                 |                 |          | > |
| Object                             | RT-Core                                   | Base Time (ms)                  | Cycle Time (ms) | Cycle Ticks     | Priority | Δ |
|                                    |                                           | × 1                             | 1 ms            | 1               | 11       |   |
| I/O Idle Task                      | Default (7)                               | <u> </u>                        |                 |                 |          |   |
| I/O Idle Task<br>PIcTask           | Default (7)<br>Default (7)                | 1 ms                            | 10 ms           | 10              | 20       |   |
| I/O Idle Task PIcTask PIcAuxTask   | Default (7)<br>Default (7)<br>Default (7) | Ims<br>Ims<br>Ims<br>Ims<br>Ims | 10 ms<br>(none) | 10<br>0         | 20<br>50 |   |

#### Davon muss mit folgendem Button ein Kern isoliert werden.

Set on target

|                       |                 | Global Tas  | k Config       |                               |                 |       |              |          |   |
|-----------------------|-----------------|-------------|----------------|-------------------------------|-----------------|-------|--------------|----------|---|
| Configured Size [MB]: | 32              | Maximal S   | tack Size [KB] | 64KB ~                        |                 |       |              |          |   |
| Nocated / Available:  | 32 / 31         |             |                |                               |                 |       |              |          |   |
| and a                 |                 |             |                |                               |                 |       |              |          |   |
| vailable cores (Share | d/lsolated): 11 | ÷1 ≑ B      | ead from Targe | Set on target                 |                 |       |              |          |   |
| Core                  | RT-Core         | Base Time   | Core Limit     |                               |                 | Lat   | ency Warning |          | , |
| 1 (Shared)            |                 |             |                | Change number of shared cores | ×               | -     |              |          |   |
| 2 (Shared)            |                 |             |                |                               |                 | -     |              |          |   |
| 3 (Shared)            |                 |             |                | Available (Shared/Isolated):  |                 | -     |              |          |   |
| 4 (Shared)            |                 |             |                |                               |                 | -     |              |          |   |
| 5 (Shared)            |                 |             |                | Set                           | Capital         | •     |              |          |   |
| 6 (Shared)            |                 |             |                | Set                           | Cancel          | -     |              |          |   |
| 7 (Shared)            | Default         | 1 ms        | <b>-</b> 80 %  |                               |                 | 💌 (no | one)         |          |   |
| 8 (Shared)            |                 |             |                |                               |                 | -     |              |          |   |
| 9 (Shared)            |                 |             |                |                               |                 | -     |              |          |   |
| 10 (Shared)           |                 |             |                |                               |                 |       |              |          |   |
| <                     |                 |             |                |                               |                 |       |              |          | > |
| Object                | F               | RT-Core     |                | Base Time (ms)                | Cycle Time (ms) |       | Cycle Ticks  | Priority | L |
| I/O Idle Task         | 0               | Default (7) | <u>•</u>       | 1 ms                          | 1 ms            |       | 1            | 11       |   |
| PIcTask               | 0               | Default (7) | •              | 1 ms                          | 10 ms           |       | 10           | 20       |   |
| PIcAuxTask            | 0               | Default (7) | -              | 1 ms                          | (none)          |       | 0            | 50       |   |
|                       |                 |             |                |                               |                 |       |              |          |   |

Nach einem Neustart des Systems muss der isolierte Kern von TwinCAT auf den Standardwert gesetzt werden.

| Seturigs Unline Priorities C++ Debugg                                | er                                                      |                                                        |                                            |                             |                            |        |
|----------------------------------------------------------------------|---------------------------------------------------------|--------------------------------------------------------|--------------------------------------------|-----------------------------|----------------------------|--------|
| Router Memory                                                        | Global Task Config                                      | g                                                      |                                            |                             |                            |        |
| Configured Size [MB]: 32                                             | Maximal Stack Siz                                       | ze [KB] 64KB 🗸                                         |                                            |                             |                            |        |
| Allocated / Available: 32 / 31                                       |                                                         |                                                        |                                            |                             |                            |        |
|                                                                      |                                                         |                                                        |                                            |                             |                            |        |
| Available cores (Shared/Isolated):                                   | Read from                                               | m Target Set on target                                 |                                            |                             |                            |        |
| Core RT-Core                                                         | Base Time Cor                                           | re Limit                                               | Lat                                        | ency Warning                |                            | ^      |
| 2 (Shared)                                                           |                                                         |                                                        | <u> </u>                                   |                             |                            |        |
| 3 (Shared)                                                           |                                                         |                                                        | <u> </u>                                   |                             |                            |        |
| 4 (Shared)                                                           |                                                         |                                                        | <u> </u>                                   |                             |                            |        |
| 5 (Shared)                                                           |                                                         |                                                        | <u> </u>                                   |                             |                            |        |
| 6 (Shared)                                                           |                                                         |                                                        | <u> </u>                                   |                             |                            |        |
| 7 (Shared)                                                           |                                                         |                                                        |                                            |                             |                            |        |
| 8 (Shared)                                                           |                                                         |                                                        | <u> </u>                                   |                             |                            |        |
| 9 (Shared)                                                           |                                                         |                                                        | <u> </u>                                   |                             |                            |        |
| 10 (Shared)                                                          |                                                         |                                                        |                                            |                             |                            |        |
| 11 (Icolated) Default                                                | 1 mc 🔻 100                                              | 94                                                     | (ne                                        | one)                        |                            | ~      |
| (Isolated)                                                           |                                                         | 76                                                     | (in                                        |                             |                            |        |
| <                                                                    |                                                         | 70                                                     | (in                                        |                             |                            | > ·    |
| Object                                                               | RT-Core                                                 | Base Time (ms)                                         | Cycle Time (ms)                            | Cycle Ticks                 | Priority                   | >`<br> |
| Object<br>I/O ldle Task                                              | RT-Core<br>Default (11)                                 | Base Time (ms)                                         | Cycle Time (ms)                            | Cycle Ticks                 | Priority<br>11             | ><br>  |
| Object<br>I/O Idle Task<br>PIcTask                                   | RT-Core<br>Default (11)<br>Default (11)                 | Base Time (ms)                                         | Cycle Time (ms) 1 ms 10 ms                 | Cycle Ticks<br>1<br>10      | Priority<br>11<br>20       | ><br>  |
| Object<br>// Object<br>// Object<br>PICTask<br>PICTask<br>PICAuxTask | RT-Core<br>Default (11)<br>Default (11)<br>Default (11) | Base Time (ms)       Ims       Ims       Ims       Ims | Cycle Time (ms)<br>1 ms<br>10 ms<br>(none) | Cycle Ticks<br>1<br>10<br>0 | Priority<br>11<br>20<br>50 | ><br>  |
| Object<br>//O Idle Task<br>PlcAuxTask                                | RT-Core<br>Default (11)<br>Default (11)<br>Default (11) | Base Time (ms)<br>T 1 ms<br>T 1 ms<br>T 1 ms           | Cycle Time (ms)<br>1 ms<br>10 ms<br>(none) | Cycle Ticks<br>1<br>10<br>0 | Priority<br>11<br>20<br>50 |        |
| Object<br>//O Idle Task<br>PIcTask<br>PIcAuxTask                     | RT-Core<br>Default (11)<br>Default (11)<br>Default (11) | Base Time (ms)<br>T 1 ms<br>T 1 ms<br>T 1 ms           | Cycle Time (ms)<br>1 ms<br>10 ms<br>(none) | Cycle Ticks<br>1<br>10<br>0 | Priority<br>11<br>20<br>50 | >      |
| Object<br>// Oldie Task<br>PicTask<br>PicAuxTask                     | RT-Core<br>Default (11)<br>Default (11)<br>Default (11) | Base Time (ms)<br>Tims<br>Tims<br>Tims<br>Tims         | Cycle Time (ms)<br>1 ms<br>10 ms<br>(none) | Cycle Ticks<br>1<br>10<br>0 | Priority<br>11<br>20<br>50 | >      |
| Cobject<br>VO Idle Task<br>PicTask<br>PicAuxTask                     | RT-Core<br>Default (11)<br>Default (11)<br>Default (11) | Base Time (ms)<br>Tims<br>Tims<br>Tims<br>Tims         | Cycle Time (ms)<br>1 ms<br>10 ms<br>(none) | Cycle Ticks<br>1<br>10<br>0 | Priority<br>11<br>20<br>50 |        |
| Object<br>VO dile Task<br>PicTask<br>PicAuxTask                      | RT-Core<br>Default (11)<br>Default (11)<br>Default (11) | Base Time (ms)<br>Tims<br>Tims<br>Tims<br>Tims         | Cycle Time (ms)<br>1 ms<br>10 ms<br>(none) | Cycle Ticks<br>1<br>10<br>0 | Priority<br>11<br>20<br>50 |        |
| Object<br>//O Idle Task<br>PIcTask<br>PIcAuxTask                     | RT-Core<br>Default (11)<br>Default (11)<br>Default (11) | Base Time (ms)<br>Tims<br>Tims<br>Tims<br>Tims         | Cycle Time (ms)<br>1 ms<br>10 ms<br>(none) | Cycle Ticks<br>1<br>10<br>0 | Priority<br>11<br>20<br>50 |        |
| Object<br>// O Idle Task<br>PIcTask<br>PIcTask                       | RT-Core<br>Default (11)<br>Default (11)<br>Default (11) | Base Time (ms)<br>Tims<br>Tims<br>Tims<br>Tims         | Cycle Time (ms)<br>1 ms<br>10 ms<br>(none) | Cycle Ticks<br>1<br>10<br>0 | Priority<br>11<br>20<br>50 |        |
| Object<br>// Oldie Task<br>PicTask<br>PicAuxTask                     | RT-Core<br>Default (11)<br>Default (11)<br>Default (11) | Base Time (ms)<br>Tims<br>Tims<br>Tims<br>Tims         | Cycle Time (ms)<br>1 ms<br>10 ms<br>(none) | Cycle Ticks<br>1<br>10<br>0 | Priority<br>11<br>20<br>50 |        |
| Object<br>U/O Idle Task<br>PIcTask<br>PIcAuxTask                     | RT-Core<br>Default (11)<br>Default (11)<br>Default (11) | Base Time (ms)<br>▼ 1 ms<br>▼ 1 ms<br>▼ 1 ms           | Cycle Time (ms)<br>1 ms<br>10 ms<br>(none) | Cycle Ticks<br>1<br>10<br>0 | Priority<br>11<br>20<br>50 |        |
| Object<br>//O Idle Task<br>PIcTask<br>PIcAuxTask                     | RT-Core<br>Default (11)<br>Default (11)<br>Default (11) | Base Time (ms)<br>Tims<br>Tims<br>Tims<br>Tims         | Cycle Time (ms)<br>1 ms<br>10 ms<br>(none) | Cycle Ticks<br>1<br>10<br>0 | Priority<br>11<br>20<br>50 |        |
| Object<br>// O Idle Task<br>PIcTask<br>PIcTask                       | RT-Core<br>Default (11)<br>Default (11)<br>Default (11) | Base Time (ms)<br>Tims<br>Tims<br>Tims<br>Tims<br>Tims | Cycle Time (ms)<br>1 ms<br>10 ms<br>(none) | Cycle Ticks<br>1<br>10<br>0 | Priority<br>11<br>20<br>50 |        |

Um keine Einstellungen zu verlieren, empfiehlt es sich hier das Projekt zu speichern.

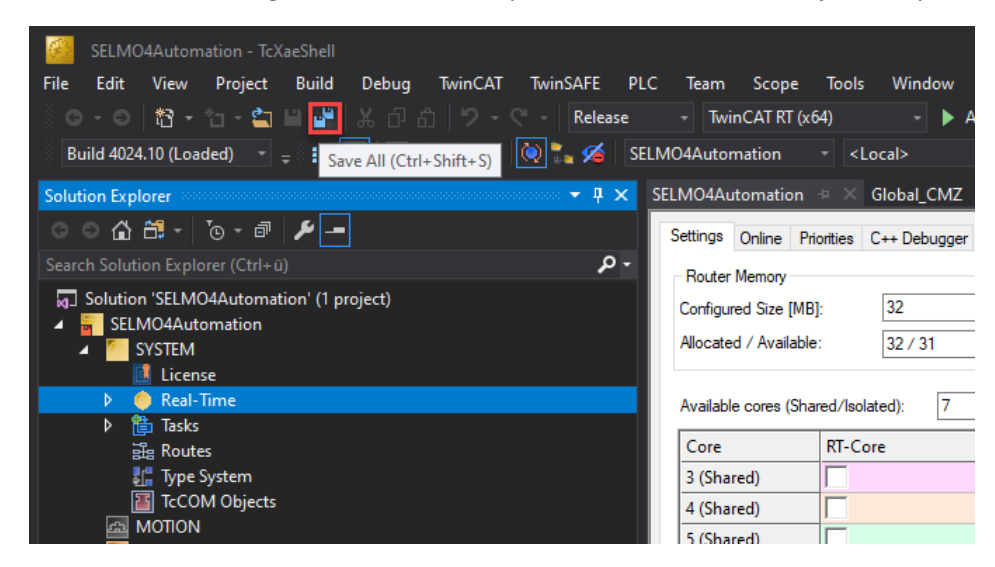

### Verwendung von User Mode Runtime

#### Auszüge aus Beckhoff Information System:

Die TwinCAT 3 Usermode Runtime ermöglicht die Ausführung eines TwinCAT Programms ohne die tiefe TwinCAT-Betriebssystem-Integration, die nötig wäre, um die Echtzeit-Ausführung sicherzustellen. Dies ist bei neueren Betriebssystemen nur schwer oder gar nicht möglich, ohne Beeinträchtigung der anderen Komponenten.

Dafür wird der gleiche Programmcode des Kundenprojektes ausgeführt allerdings ohne die Echtzeitanforderungen zu erfüllen.

#### Limitierungen

- Die TwinCAT 3 Usermode Runtime stellt eine Ausführungsumgebung für den gleichen Programmcode bereit, welcher auch in der Echtzeit Runtime ausgeführt wird.
- Die TwinCAT 3 Usermode Runtime hat keine garantierten deterministischen Ausführungseigenschaften. Das Betriebssystem ist in jeder Zeit in der Lage die Usermode Runtime zu unterbrechen.
- Die TwinCAT 3 Usermode Runtime hat keinen Zugriff auf EtherCAT. Der IO-Teil der Konfiguration wird also im Normalfall "disabled".
- Komponenten, die auf den Realtime-Ethernet-Treiber aufbauen, können ausgeführt werden. Die Ausführungszeiten, sowie der Jitter können die Funktion prinzipienbedingt beeinträchtigen.
- CCAT-basierte Netzwerkkarten können nicht genutzt werden.
- Die TwinCAT 3 Usermode Runtime kann nicht auf USB zugreifen, womit z. B. der Lizenz-USB-Stick nicht verwendet werden kann.
- Prinzipienbedingt ist es auch nicht sinnvoll alle TwinCAT Functions unter einer TwinCAT 3 Usermode Runtime zu nutzen. Einige TwinCAT Functions benötigen beispielsweise einen konstanten Echtzeit-Tick.
- Wenn sinnvoll, werden TwinCAT 3 Functions erweitert, um mit der TwinCAT 3 Usermode Runtime zu funktionieren. Insbesondere falls für die TwinCAT 3 Usermode Runtime in Bezug auf die Konfiguration etwas beachtet werden muss, ist dieses bei den jeweiligen Produkten dokumentiert.
- Die Ausführungsreihenfolge zwischen den Tasks kann sich prinzipienbedingt von dem Verhalten in der Echtzeit-Runtime unterscheiden.
- Es ist auch aus diesem Grund sinnvoll die Ausführungsreigenfolge nicht von den Task-Prioritäten abhängig zu machen.

#### Starten der User Mode Runtime

In der aktuellen TwinCAT Version 4024.56 wird die User Mode Runtime über ein Batchfile gestartet. Dieses befindet sich üblicherweise unter "C:\TwinCAT\3.1\Runtimes\UmRT\_Default\Start.bat".

Öffnen Sie zunächst das CMD-Fenster und navigieren Sie anschließend zum entsprechenden Verzeichnis. Geben Sie hierzu den Befehl "cd C:\TwinCAT\3.1\Runtimes\UmRT\_Default\" im CMD-Fenster ein.

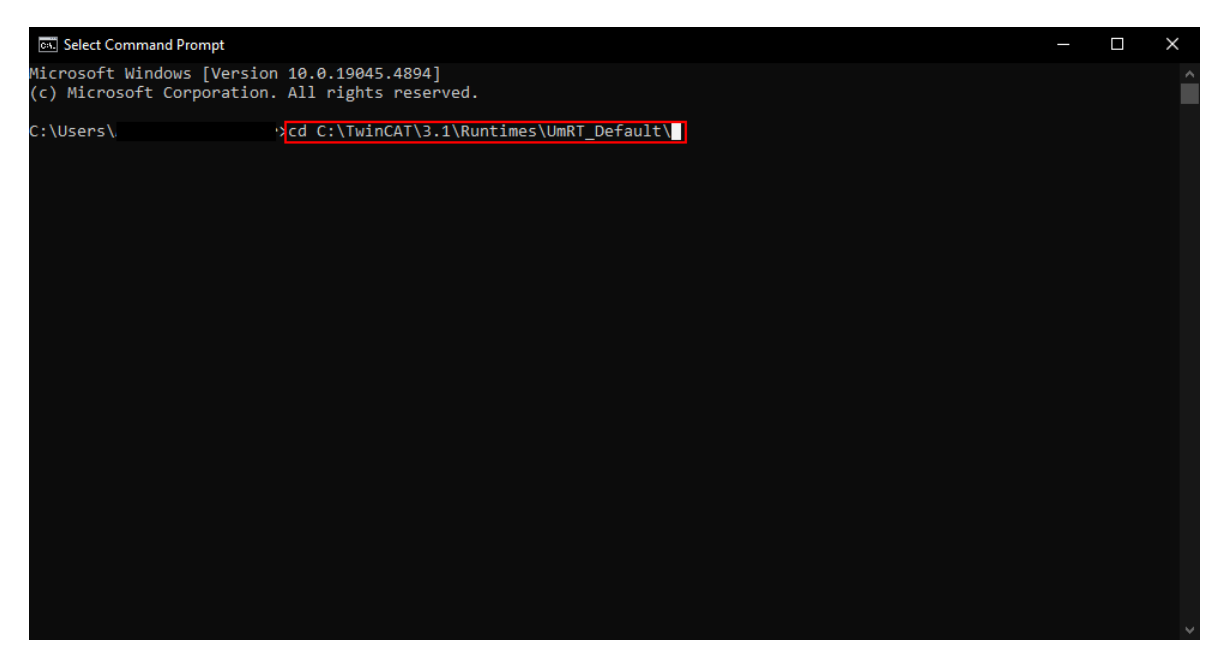

Nach Betätigung der Enter-Taste wird der Pfad geöffnet:

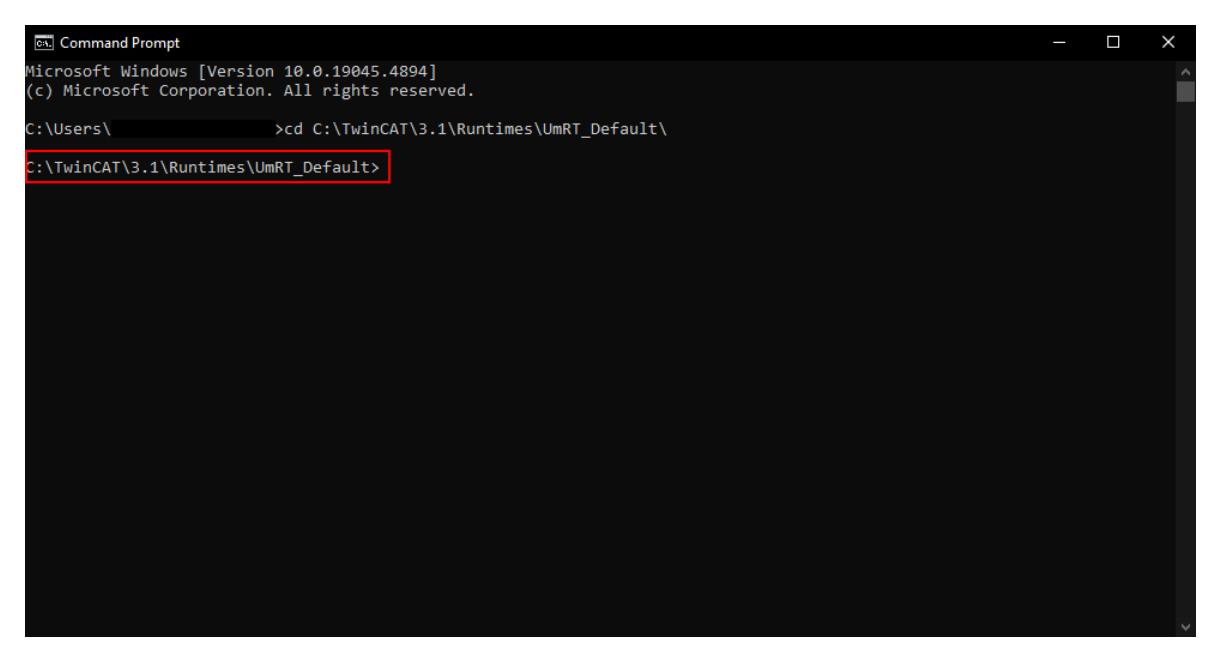

Die Batch-Datei mit der Eingabe "Start.bat" und Enter starten:

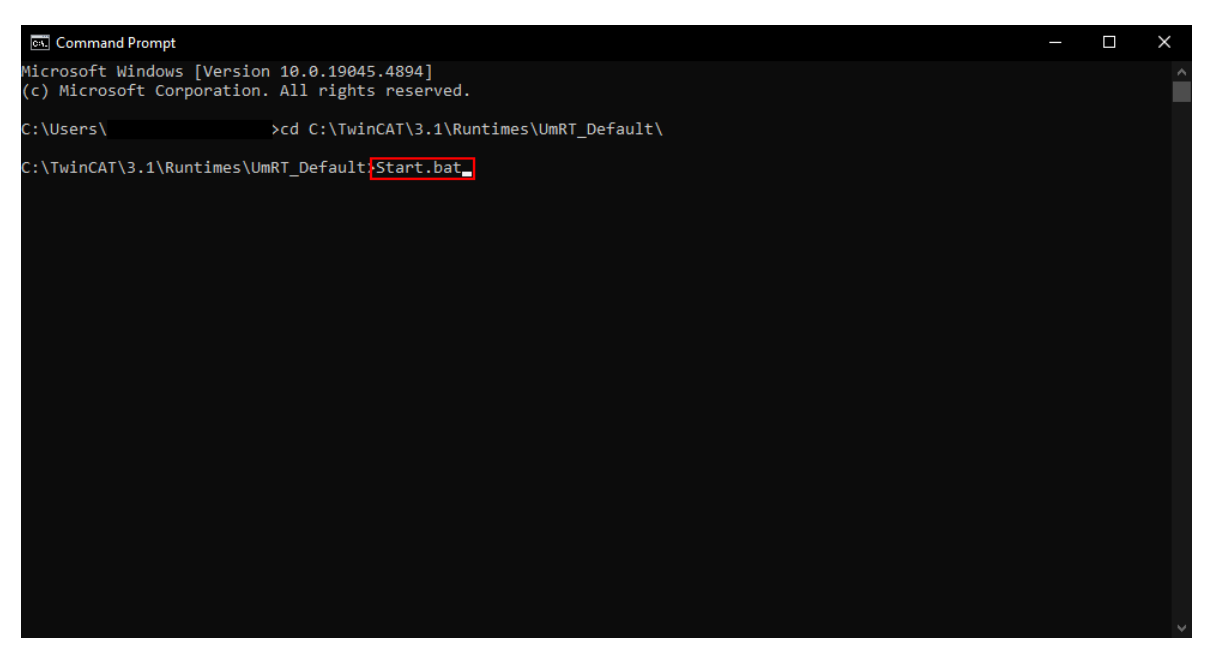

Die Batch-Datei wird gestartet. Der Konfigurationsmodus muss noch mit der Eingabe "c" umgeschaltet werden. Dieser kann jedoch auch im TwinCAT aktiviert werden:

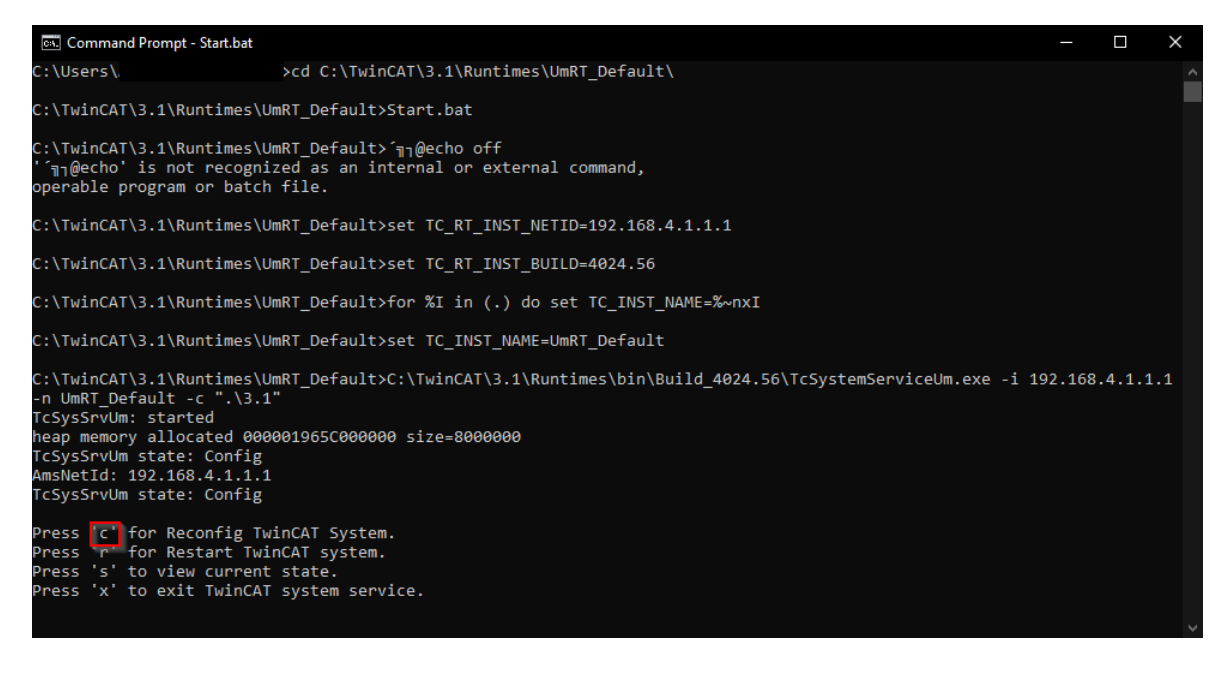

Danach sollte in TwinCAT XAE unter Zielsysteme die Option "UmRT\_Default" wählbar sein:

| Gest UmRT - TcXaeShell                                                                                                    |                                      |             |             |
|----------------------------------------------------------------------------------------------------|--------------------------------------|-------------|-------------|
| File Edit View Project Build Debug TwinCAT TwinSAF                                                                                                    | E PLC Team Scope Tools Window Help   |             |             |
| 🕺 〇 - 〇   稻 - 🖆 - 🚔 💾 🚰   米 百 缶   り - ୯ -   Re                                                                                                    | elease - TwinCAT RT (x64) - 🕨 Attach | - 🔎 - 🖓 🎜 🕯 | 🖬 🏜 🍪 🖸 - 🖕 |
| Build 4024.56 (Loaded) 📑 🚽 🔝 📠 🔚 ⊄ 🔨 🗐 💽 🛼 S                                                                                                    | 🖉 Test UmRT - UmRT_Default - PLC1    |             | aaa do.     |
| Solution Explorer 🔹 🖣 🗙                                                                                                    |                                      |             |             |
| ○ ○ 🟠 🛗 · [o · ♂ 🖋 🔎 💻 →  ·                                                                                                    |                                      |             |             |
| Search Solution Explorer (Ctrl+ü)                                                                                                    |                                      |             |             |
| G Solution Test UmRT (1 project)<br>▲ Test UmRT<br>▶ STEM<br>@ MOTION<br>▲ UPLC                                                                                                    |                                      |             |             |
| ▶         •         •         •         •         •         •         •         •         •         •         •         •         •         •         •         •         •         •         •         •         •         •         •         •         •         •         •         •         •         •         •         •         •         •         •         •         •         •         •         •         •         •         •         •         •         •         •         •         •         •         •         •         •         •         •         •         •         •         •         •         •         •         •         •         •         •         •         •         •         •         •         •         •         •         •         •         •         •         •         •         •         •         •         •         •         •         •         •         •         •         •         •         •         •         •         •         •         •         •         •         •         •         •         •         •         • |                                      | k           |             |

Anschließend kann die Konfiguration aktiviert ( मेरे) und die Runtime gestartet werden.

Das Zielsystem hat nun die Netld: 192.168.4.1.1.1

Im Selmo Studio ist diese NetId unter "Target System" einzugeben, um eine erfolgreiche Verbindung mit der HMI herzustellen. Zudem ist der Haken bei "TwinCAT PLC local" zu entfernen.

| Selmo Studio 2024.4 SP1 Professional [Tes | st (Test .seo)]                                    |
|-------------------------------------------|----------------------------------------------------|
| File View Generate Tools Windows          | Help                                               |
| : 📷 💻 🖹 📷 🐻 🕞 🛺                           |                                                    |
| Project Explorer 🛛 👻 🗮 🗙 Targ             | et machine X                                       |
|                                           | T                                                  |
| 🔺 🔲 * Test                                | larget System                                      |
| 🛄 Target system                           | Select Target System:                              |
| License                                   | Beckhoff TwinCAT 3                                 |
| Project notes                             |                                                    |
| Plant TCM7                                | Target TwinCAT 3 Settings                          |
| Parameters                                |                                                    |
| 🗕 🐑 HwZone1                               | TwinCAT PLC local                                  |
| Parameters                                | TwinCAT AMS Net Id:                                |
| > 🖻 TCMZ                                  | 192.168.4.1.1.1                                    |
| Sequence1                                 | TwinCAT PLC Port:                                  |
|                                           | 851                                                |
|                                           | Test ADS Connection                                |
|                                           |                                                    |
|                                           | HMI Target Window Settings                         |
|                                           | Network share to deploy HMI:                       |
|                                           | ······                                             |
|                                           | Transfer HMI to target after successful generation |
|                                           | Test Connection Manually Associate UMI files       |
|                                           | Manually transfer Fivil files                      |
|                                           |                                                    |
|                                           |                                                    |
|                                           |                                                    |
|                                           |                                                    |

Im Anschluss besteht die Möglichkeit, mittels Betätigung der Schaltfläche "Test ADS Connection" die Verbindung zu prüfen. Zu diesem Zweck ist jedoch sicherzustellen, dass sich die Runtime im Zustand RUN befindet. Bei Anzeige einer positiven Meldung kann die HMI exportiert und gestartet werden.

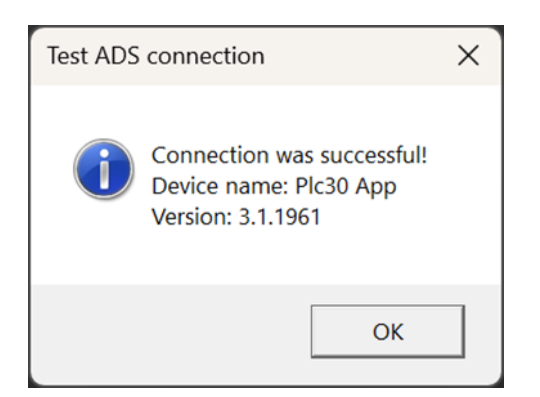

Die Usermode Runtime kann jetzt mit den bereits erwähnten Einschränkungen verwendet werden.

#### Installation und Konfiguration eines OPC-UA Servers

Im folgenden Abschnitt wird die Verwendung eines OPC-UA Servers beschrieben. Dieser kann sowohl auf dem lokalen Entwicklungsrechner als auch auf der Hardware-SPS mit Windows Betriebssystem installiert werden.

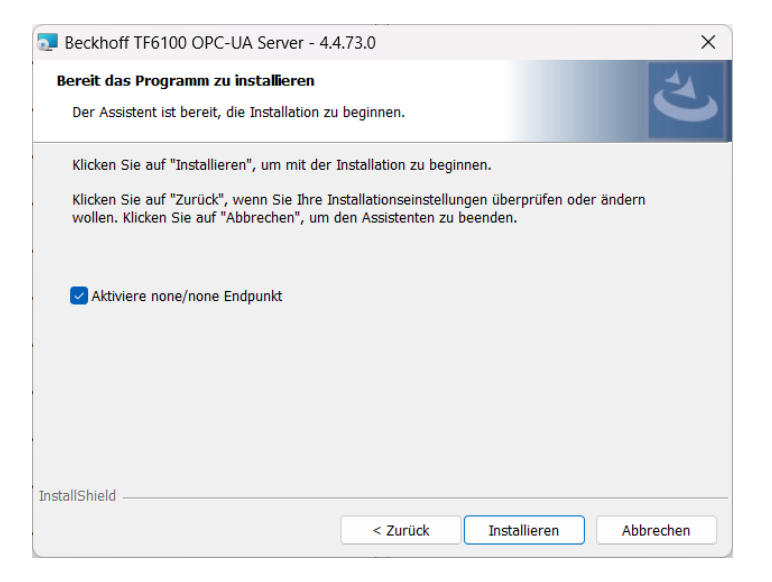

Nach Abschluss der Installation des TF6100 OPC-UA Servers sowie des TF6100 OPC-UA Konfigurationstools wird das Programm gestartet und im ersten Schritt die Endpoints ausgelesen. Zunächst wird eine Verbindung mit dem User admin und dem Passwort admin hergestellt.

|     | Twin    | CAT OPC UA C   | Configurator              |                     |                       | 1             |                   |          |   | - 0     | × |
|-----|---------|----------------|---------------------------|---------------------|-----------------------|---------------|-------------------|----------|---|---------|---|
| Fil | e       | Server         |                           |                     |                       |               |                   |          |   |         |   |
|     | 1       |                | ri ki 💷                   |                     | V Edit Conne          | ct Disconnect | Connection state: |          |   |         |   |
| Dat | a Acc   | ess Historical | Access Alarms & Condition | s Security Server S | Settings Online Panel |               |                   |          |   |         |   |
| Se  | ettings | Configured T   | winCAT OPC UA Servers     |                     |                       |               |                   | ×        |   |         |   |
| [   | Devi    | -              |                           |                     |                       | 2             |                   |          |   | Disable | d |
|     |         | Server URL:    | opc.tcp://localhost:4840  |                     | Get Endpoints         |               |                   |          |   |         |   |
|     |         | Endpoints:     | None - None               | V                   | Add 🔸                 | 3             |                   |          |   |         |   |
|     |         |                | Name                      | ServerUrl           | SecurityPolicyUri     | SecurityMode  | IdentityTokenType | Identity | ] |         |   |
|     |         |                |                           |                     |                       |               |                   |          |   |         |   |
|     |         |                |                           |                     |                       |               |                   |          |   |         |   |
|     |         |                |                           |                     |                       |               |                   |          |   |         |   |
|     |         |                |                           |                     |                       |               |                   |          |   |         |   |
|     |         |                |                           |                     |                       |               |                   |          |   |         |   |
|     |         |                |                           |                     |                       |               |                   |          |   |         |   |
|     |         |                |                           |                     |                       |               |                   |          |   |         |   |
|     |         |                |                           |                     |                       |               |                   |          |   |         |   |
|     |         |                |                           |                     |                       |               |                   |          |   |         |   |
|     | 1       |                |                           |                     |                       |               |                   |          |   |         |   |
|     | l       |                |                           |                     |                       |               |                   |          | J |         |   |
|     |         |                |                           |                     |                       |               |                   |          |   |         |   |
| -   |         |                |                           |                     |                       |               |                   |          |   |         |   |
| Loc | aina    | Target Browse  | r                         |                     |                       |               |                   |          |   |         |   |

| onfigured T | winCAT OPC UA Serve    | ers                |                |      |              |          |
|-------------|------------------------|--------------------|----------------|------|--------------|----------|
| Server URL: | opc.tcp://localhost:48 | 340                | Get Endpoints  |      |              |          |
| Endpoints:  | None - None            | ~ (                | Add            |      |              |          |
|             |                        | 0                  | C P B B H      | C    | 11 or 71 - 7 | 11.00    |
|             | Name<br>Server1        | opc.tcp://localbos | bttp://opcfoup | None | Anonymous    | Identity |
|             |                        |                    |                |      |              |          |
|             |                        |                    |                |      |              |          |
|             |                        |                    |                |      |              |          |
|             |                        |                    |                |      |              |          |
|             |                        |                    |                |      |              |          |
|             |                        |                    |                |      |              |          |
|             |                        |                    |                |      |              |          |
|             |                        |                    |                |      |              |          |
|             |                        |                    |                |      |              |          |
|             |                        |                    |                |      |              |          |
|             |                        |                    |                |      |              |          |
|             |                        |                    |                |      |              |          |

Konfiguration vom Gerät lesen

- funktioniert nur bei Verbindung zum Server.
- liest die aktuellen Einstellungen vom laufenden Server.

| 🖁 Twi   | nCAT OPC                                                        | UAC    | onfigurator                           |                              |               |                                         |  |
|---------|-----------------------------------------------------------------|--------|---------------------------------------|------------------------------|---------------|-----------------------------------------|--|
| File    | Server                                                          |        |                                       |                              |               |                                         |  |
| 1       | <u> </u>                                                        |        | Server1                               | V Edit Conne                 | ct Disconnect | Connection state: connected             |  |
| )ata Ac | cess Hist                                                       | orical | Access Alarms & Conditions Security   | Server Settings Online Panel |               |                                         |  |
| Endpo   | bint                                                            |        |                                       |                              |               |                                         |  |
| Ger     | neral setting                                                   | s      |                                       |                              | Override      | es                                      |  |
| Ser     | ver port:                                                       | 4840   | <b></b>                               |                              | 🗹 Disa        | ble ApplicationURI check                |  |
|         |                                                                 |        |                                       |                              |               | v deprecated security policies          |  |
|         |                                                                 |        |                                       |                              | 🖂 Auto        | matically trust all client certificates |  |
| Sec     | urity setting                                                   | s      |                                       |                              |               |                                         |  |
|         |                                                                 |        | SecurityPolicy                        |                              |               |                                         |  |
| •       |                                                                 |        | http://opcfoundation.org/UA/SecurityP | olicy#Basic256Sha256         |               |                                         |  |
|         | http://opcfoundation.org/UA/SecurityPolicy#Aes256_Sha256_RsaPss |        |                                       |                              |               |                                         |  |
|         |                                                                 |        | http://opcfoundation.org/UA/SecurityP | olicy#Aes128_Sha256_RsaOaej  | p             |                                         |  |
|         |                                                                 |        | http://opcfoundation.org/UA/SecurityP | olicy#None                   |               |                                         |  |

Im Anschluss erfolgt eine Anpassung der Sicherheitsrichtlinien. Zunächst wird der User Anonymous angelegt und anschließend der User admin entfernt. Im Anschluss wird der Menüpunkt "Server settings" um die Option "None" ergänzt und die entsprechende Zeile in der Hierarchie nach oben verschoben.

| TwinCAT OPC UA Configurator                                                                                                    |                                                  |                             |                    |                | - 0   |
|----------------------------------------------------------------------------------------------------|--------------------------------------------------|-----------------------------|--------------------|----------------|-------|
| File Server                                                                                                    |                                                  |                             |                    |                |       |
| 🗋 📂 🛃 📂 於 Server1                                                                                                    | → Edit C                                         | Connect Disconnect Conne    | ction state: conn  | ected          |       |
| Data Access Historical Access Alarms & Condition                                                                                             | Security Server Settings Online                  | Panel                       |                    |                |       |
| Users/Groups Node permissions                                                                                                    | 1                                                |                             |                    |                |       |
| Users                                                                                                    |                                                  | Groups                      |                    |                |       |
| 💻 🖳                                                                                                    | 1                                                |                             |                    | <b>2</b>       |       |
| admin Anonymous B                                                                                                    | ight mouse click -> Add                          | Guests                      | Users              | Administrators |       |
|                                                                                                    | User details                                     | Example wit                 | th no permissions  | ×              |       |
|                                                                                                    | Settings                                         | ×                           |                    |                |       |
|                                                                                                    | Authentication Provider: Non                     | e ~                         |                    |                |       |
|                                                                                                    | Usemame: Anor                                    | nymous 🗹                    | Root user          |                |       |
|                                                                                                    | Password:                                        |                             |                    |                |       |
| Anonymous user                                                                                                    | Member of group(s): Gue<br>User                  | sts                         |                    |                |       |
| Operating system user                                                                                                    | Adm                                              | inistrators                 |                    |                |       |
| Server user                                                                                                    |                                                  |                             |                    |                |       |
|                                                                                                    |                                                  |                             |                    |                |       |
| Date/Time Message                                                                                                    |                                                  |                             |                    |                |       |
| S 5/21/2024 3:12:32 PM Successfully read config                                                                                              |                                                  | Ok Cancel                   |                    |                |       |
| SIZE SIZE SIZE SIZE SIZE SIZE SIZE SIZE                                                                                                    | Anonymous user provides no                       | authentication! We recommer | id to use OS users | instead!       |       |
| S/21/2024 3:12:22 PM Successfully connected<br>S/21/2024 3:12:22 PM Please connect to a ser                                                  | to server!<br>ver first                          |                             |                    |                |       |
| S/21/2024 3:12:18 PM Successfully restarted s                                                                                                | erver                                            |                             |                    |                |       |
| TwinCAT OPC UA Configurator                                                                                                    |                                                  |                             |                    |                | - o > |
| File Server                                                                                                    |                                                  |                             |                    |                |       |
| 🗋 📂 🔙 📂 💦 Server1                                                                                                    | <ul> <li>✓ Edit</li> </ul>                       | onnect Disconnect Conner    | ction state: conne | ected          |       |
| Data Access Historical Access Alarms & Conditions                                                                                            | Security Server Settings Online                  | Panel                       |                    |                |       |
| Endpoint Trace                                                                                                    |                                                  |                             |                    |                |       |
| General settings                                                                                                    |                                                  | Reverse Connect             |                    |                |       |
| Server port: 4840                                                                                                    |                                                  |                             |                    |                |       |
| Overrides                                                                                                    |                                                  |                             |                    |                |       |
| Disable Application URI check     Autom                                                                                                    | atically trust all client certificates           |                             |                    |                |       |
| Allow deprecated security policies                                                                                                    |                                                  |                             |                    |                |       |
| Security settings                                                                                                    |                                                  |                             |                    |                |       |
| SecurityPolicy     http://opcfoundation.org/UA/3                                                                                             | SecurityPolicy#None                              |                             |                    |                |       |
| http://opcfoundation.org/UA/                                                                                                    | SecurityPolicy#Basic256Sha256                    |                             |                    |                |       |
| http://opcfoundation.org/UA/                                                                                                    | SecurityPolicy#Aes256_Sha256_Rs                  | aPss                        |                    |                |       |
| http://operodindation.org/0//                                                                                                    | SecurityPolicy#Aes126_Sha256_Rs                  | аОаер                       |                    |                |       |
|                                                                                                    |                                                  |                             |                    |                |       |
|                                                                                                    |                                                  |                             |                    |                |       |
| Date/Time Message                                                                                                    |                                                  |                             |                    |                |       |
| 02.10.2024 08:18:29 Successfully read configured to 02.10.2024 08:14:39 Successfully connected to                                            | ation from server<br>server!                     |                             |                    |                |       |
| <ul> <li>02.10.2024 08:14:39</li> <li>Successfully refreshed cert</li> <li>02.10.2024 08:14:39</li> <li>Found device http://Beckl</li> </ul> | tificate list<br>hoff.com/TwinCAT/TF6100/Server. | /Configuration              |                    |                |       |
| 0 02.10.2024 08:14:39 Found device um:Beckhof                                                                                                | fAutomation:Ua:AC                                | 2                           |                    |                |       |
| U2.10.2024 08:14:33 Found device um:Beckhot                                                                                                  | Automation: Ua: Types:/diobail.types             |                             |                    |                |       |
| Logging Target Browser                                                                                                    |                                                  |                             |                    |                |       |

Unter Settings  $\rightarrow$  Data Access  $\rightarrow$  Legacy/Array Handling muss ein Haken gesetzt werden.

| <b></b> Tı | winCAT C | PC UA Configurator       |                                                             |                  |                                 |                                | - 0      | ×   |
|------------|----------|--------------------------|-------------------------------------------------------------|------------------|---------------------------------|--------------------------------|----------|-----|
| File       | Serve    | er                       |                                                             |                  |                                 |                                |          |     |
| Data       | Access   | Historical Access Alarms | rver1 C Edit C & Conditions Security Server Settings Online | onnect Disconn   | ect Connection state: connected |                                |          |     |
| Setti      | ings     |                          |                                                             |                  |                                 |                                |          |     |
| D          | evices   |                          |                                                             |                  |                                 |                                |          |     |
|            |          | Name                     | AmsNetId                                                    |                  | AdsPort                         | Туре                           | Disabled | 1   |
| Þ          |          | PLC1                     | 127.0.0.1.1.1                                               | ٤                | 851                             | TwinCAT 3 PLC (TMC) - Filtered |          |     |
|            |          | Configuro dovico         | <u> </u>                                                    |                  |                                 | ×                              |          |     |
|            |          |                          |                                                             |                  |                                 | ^                              |          |     |
|            |          | larget communication     |                                                             |                  |                                 |                                |          |     |
|            |          | Name:                    | PLC1                                                        | Туре:            | TwinCAT 3 PLC (TMC) - Filtered  | ~                              |          |     |
|            |          | AmsNetId:                | 127.0.0.1.1.1 Local Remote                                  | SymbolFile:      | [BootDir]\Plc\Port_851.tmc      | Upload                         |          |     |
|            |          | AdsPort:                 | 851                                                         | MaxGetHandle:    | 100                             | ×                              |          |     |
|            |          | AdsTimeout:              | 2000                                                        |                  | ImportPlcProperties             |                                |          |     |
|            |          | loMode:                  | ByHandle ~                                                  |                  | ReleaseAdsHandles               |                                |          |     |
|            |          |                          | LegacyArrayHandling                                         |                  | Disable device                  |                                |          |     |
|            |          |                          | 3                                                           |                  |                                 |                                |          |     |
|            |          | Device meta-data (DI)    | <b>U</b>                                                    |                  |                                 |                                |          |     |
|            |          | Manufacturer:            | beckhoff.com                                                | SoftwareRevision | :                               |                                |          |     |
|            | Date/Tir | Model:                   | PC-based Control                                            | HardwareRevision | 1:                              |                                |          |     |
| 0          | 02.10.20 | SerialNo:                |                                                             | DeviceRevision:  |                                 |                                |          |     |
|            | 02.10.20 | DeviceManual:            |                                                             | RevisionCounter: |                                 |                                |          |     |
| ő          | 02.10.20 |                          |                                                             |                  |                                 |                                |          | - 1 |
| 0          | 02.10.20 | Miscellaneous            |                                                             |                  |                                 |                                |          |     |
|            | 02.10.20 | Identifier:              | None ~                                                      | NsNameVersion:   | 2                               | ~                              |          | _   |
| Loggi      | ng Targ  |                          |                                                             |                  |                                 |                                |          |     |
|            |          |                          | 4                                                           |                  |                                 | ucces                          | ssful    |     |
|            |          |                          | Ok Cancel                                                   |                  |                                 |                                |          |     |
|            |          |                          |                                                             |                  |                                 |                                |          |     |

#### Beachte !!

Bei der Verwendung von User Mode Runtime auf dem lokalen Rechner ist eine Anpassung der AmsNetId sowie des Pfades zur TMC-Datei erforderlich.

C:\TwinCAT\3.1\Runtimes\UmRT\_Default\3.1\Boot\Plc\Port\_851.tmc

| Configure device                                                               |                               |                                                                               | ×                                     |
|--------------------------------------------------------------------------------|-------------------------------|-------------------------------------------------------------------------------|---------------------------------------|
| Target communication                                                           |                               |                                                                               |                                       |
| Name:                                                                          | PLC1                          | Type:                                                                         | TwinCAT 3 PLC (TMC) - Filtered        |
| AmsNetId:                                                                      | 192.168.4.1.1.1 Local Remote  | SymbolFile:                                                                   | C:\TwinCAT\3.1\Runtimes\UmRT_[ Upload |
| AdsPort:                                                                       | 851                           | MaxGetHandle:                                                                 | 100                                   |
| AdsTimeout:                                                                    | 2000                          |                                                                               | Import PIc Properties                 |
| loMode:                                                                        | ByHandle ~                    |                                                                               | ReleaseAdsHandles                     |
|                                                                                | LegacyArrayHandling           |                                                                               | Disable device                        |
| Device meta-data (DI)<br>Manufacturer:<br>Model:<br>SerialNo:<br>DeviceManual: | beckhoff.com PC-based Control | SoftwareRevision:<br>HardwareRevision:<br>DeviceRevision:<br>RevisionCounter: |                                       |
| Miscellaneous<br>Identifier:                                                   | None                          | NsNameVersion:                                                                | 2                                     |
|                                                                                | Ok Cancel                     |                                                                               |                                       |

#### Danach wird die neue Konfiguration aktiviert.

| 🔛 TwinCAT OPC UA Configurat   | or                         |                        |                        |                    |                |
|-------------------------------|----------------------------|------------------------|------------------------|--------------------|----------------|
| File Server                   | _                          |                        |                        |                    |                |
|                               | Server1                    | V Edit                 | Connect Disconne       | ect Connection sta | ate: connected |
| Data Access Historical Access | Alarms Conditions Security | Server Settings Onlin  | ne Panel               |                    |                |
| Users/Groups Node permissions |                            |                        |                        |                    |                |
| Users                         |                            |                        | Gro                    | 1000               |                |
|                               | Configuration downlo       | on download successful | iul. Would you like to | o restart<br>No    |                |

#### ① Achtung !!

Bitte beachten Sie, dass bei der Erstellung einer Konfiguration für den Server besondere Vorsicht geboten ist. Eine fehlerhafte Sicherheitskonfiguration kann dazu führen, dass Sie vom Server gesperrt werden.

Der Benutzer "admin" wird nun gelöscht und die Endpoints neu eingelesen. Ein neuer Server wird mit dem Login "Anonymous" angelegt.

| Configured T | winCAT OPC UA Serv     | ers                |                   |        |              |   |                   |    |        | × |
|--------------|------------------------|--------------------|-------------------|--------|--------------|---|-------------------|----|--------|---|
| Server URL:  | opc.tcp://localhost:44 | 840                | Get Endpoints     |        |              |   |                   |    |        |   |
| Endpoints:   | None - None            | ~                  | Add               |        |              |   |                   |    |        |   |
|              | Name                   | ServerUrl          | SecurityPolicyUri |        | SecurityMode |   | IdentityTokenType | ld | entity |   |
| •            | Server2                | opc.tcp://localhos | http://opcfoun    | $\sim$ | None         | ~ | Anonymous 🔻       | ·  |        |   |
|              |                        |                    |                   |        |              |   | /                 |    |        |   |
|              |                        |                    |                   |        |              |   |                   |    |        |   |

#### Beachte !!

In einigen Fällen ist es erforderlich, den OPC UA-Server neu zu starten. Im ungünstigsten Fall ist ein Neustart des PCs erforderlich.

#### Beachte !!

Sofern eine Verbindung durch den OPC UA-Server nicht hergestellt werden kann, empfiehlt sich eine Neuinstallation. Nach einer erfolgreichen Neuinstallation des ist es ratsam, den PC neu zu starten.

#### Anpassen vom SPS-Programm für Kommunikation über OPC-UA

Für jede Variable, die über OPC-UA erreichbar sein soll, muss der Pragma Code {attribute 'OPC.UA.DA' := '1'} eingetragen werden.

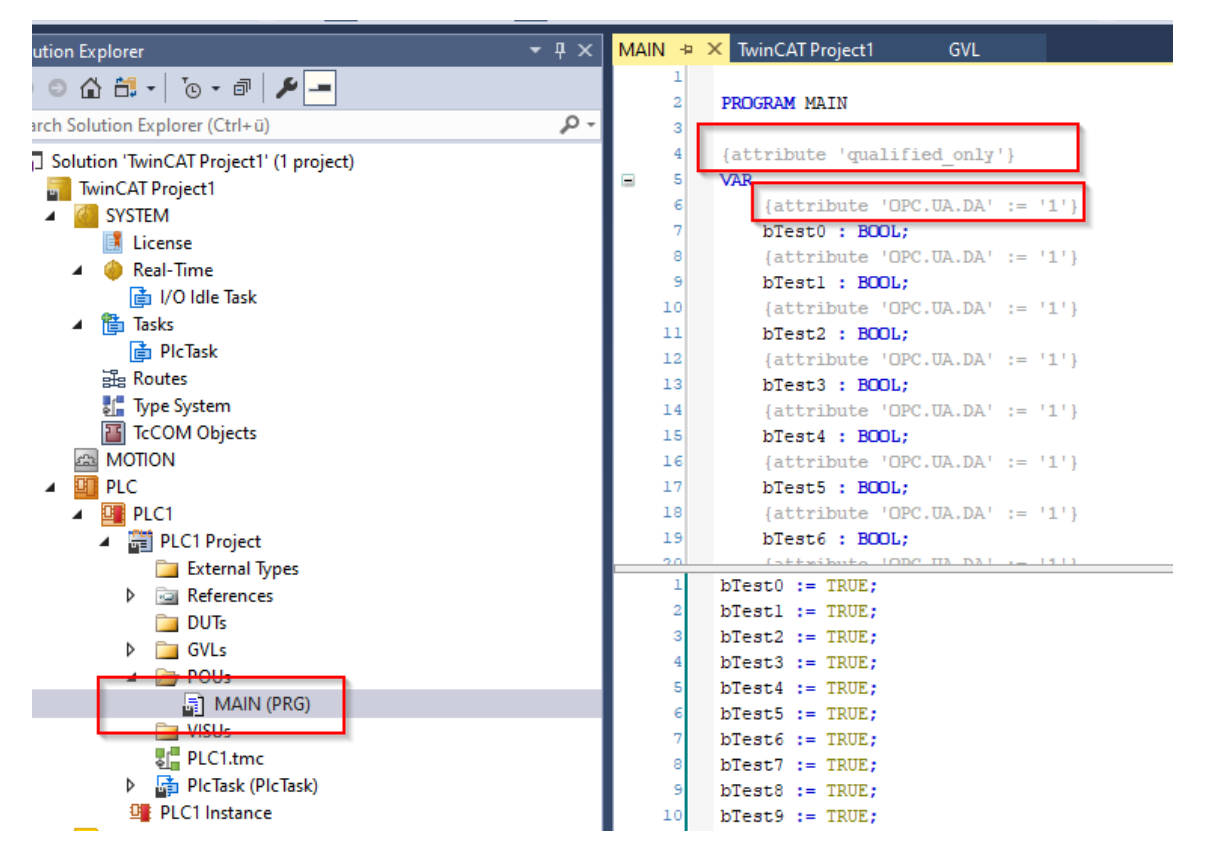

Die Lizenz TF6100 TC3 OPC-UA muss hinzugefügt werden. Hier gilt, wie bei allen anderen auch, die 7 Tage Testperiode.

| 🔋 Build 4024.53 (Loaded) 🔹 🝦 🏠 🔯 🗾 🖉 🔧 🌀 🚺 🍡 🕫 | TwinCAT Project1                                             | 🖇 PLC1 🔹 🔹 🖅 📩 👘 🔁 📩 👘 🔁 👘 🔁 👘 |               |
|------------------------------------------------|--------------------------------------------------------------|--------------------------------|---------------|
| Solution Explorer 🔹 🕂 🗙                        | MAIN [Online] TwinCAT Project1 🕫 🔀 GVL [Online               |                                |               |
| ○ ○ ☆ ☆ - 'o - ♂ 🖋 🗕                           | Order Information (Runtime) Manage Licenses Project Licenses | Online Licenses                |               |
| Search Solution Explorer (Ctrl+ü)              | Disable automatic detection of required licenses for project |                                |               |
| G Solution 'TwinCAT Project1' (1 project)      |                                                              |                                |               |
| TwinCAT Project1                               | Urder No                                                     | License                        | Add License   |
| VI SYSTEM                                      | TF6000                                                       | TC3 ADS-Communication-Library  | cpu license   |
| 1 License                                      | TE6020                                                       | TC3 ISON Data Interface        | Cou license   |
| Real-Time                                      | TF6100                                                       | TC3 OPC-UA                     | 🗸 cpu license |
| A State                                        | TF6105                                                       | TC3 OPC UA Pub/Sub             | cpu license   |
| PicTask                                        | TF6120                                                       | TC3 OPC-DA                     | cpu license   |

Bei den Einstellungen vom PLC muss unter Settings → Target Files der Haken bei TMC-File gesetzt werden.

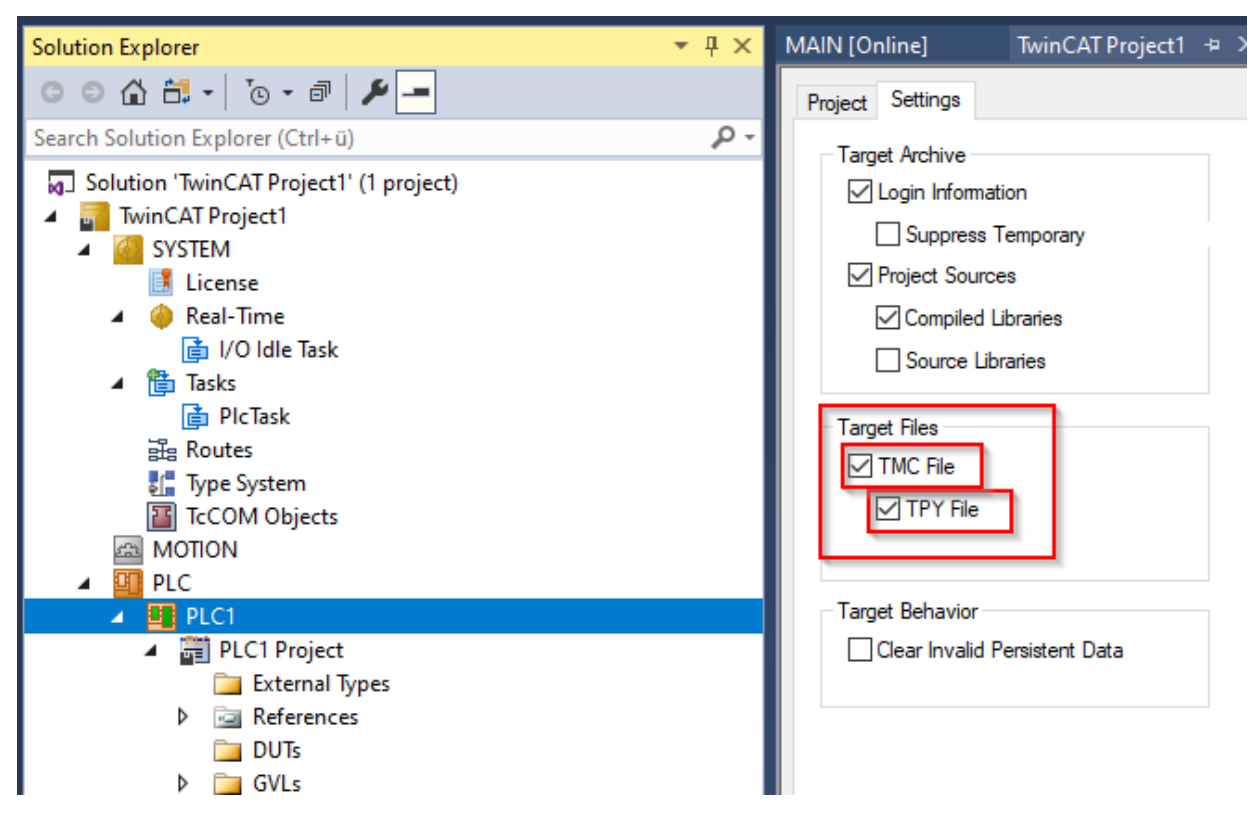

Nun kann das Programm über "Konfiguration aktivieren" auf die Runtime übertragen werden.

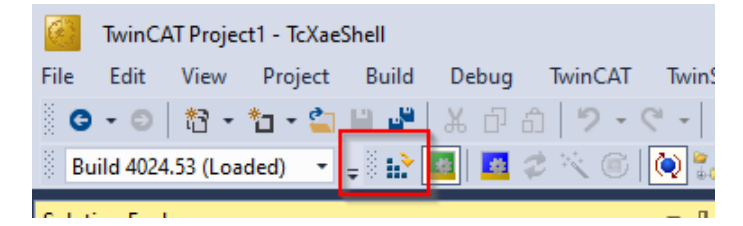

### Prüfen des Servers mit uaExpert

Einstellungen login Server:

| 0 💋 🖯 💋                                                                                                    | 0 🗣 🗕 🗞 🗙 🔦 💄                                                             |
|----------------------------------------------------------------------------------------------------|---------------------------------------------------------------------------|
| Project                                                                                                    | 🗗 🗙 🛛 Data Access View                                                    |
| <ul> <li>Project</li> <li>Servers</li> <li>TcOpcUaS</li> <li>Documents</li> <li>Data Acces</li> </ul>                          | # Server<br>1 TcOpcUaServer<br>Connect Disconnect<br>Properties<br>Remove |
| Configuration                                                                                                    | UaServer@DESKTOP-AHTVLO7 ? X                                              |
| Configuration Name                                                                                                    |                                                                           |
| PKT Store                                                                                                    | Default                                                                   |
| Endpoint Url<br>Reverse Connect<br>Security Settings<br>Security Policy<br>Message Security Mode                               | opc.tcp://DESKTOP-AHTVLO7:4840 Basic256Sha256 Sign & Encrypt              |
| Authentication Settings<br>Anonymous<br>Username<br>Password<br>Certificate<br>Private Key<br>Session Settings<br>Session Name | KTOP-AHTVLO7:UnifiedAutomation:UaExpert                                   |
|                                                                                                    | OK Cancel                                                                 |

#### Verbinden zum Server:

| Unified Automation UaExpert - The OPC Unified Architecture Client - NewProject |              |  |  |  |  |  |  |  |
|--------------------------------------------------------------------------------|--------------|--|--|--|--|--|--|--|
| File View Server Document Settings Help                                        |              |  |  |  |  |  |  |  |
| 🜔 🥔 🕞 🗭 🔕 🔶 🛏 🗞 🕺                                                              | 💫 🚨 🖹 🖹 🖉    |  |  |  |  |  |  |  |
| Project                                                                        | 🗗 🗙 Data Acc |  |  |  |  |  |  |  |
| 👻 🃁 Project                                                                    | #            |  |  |  |  |  |  |  |
| ✓                                                                              | 1 Tc1        |  |  |  |  |  |  |  |
| TcOpcUaServer@DESKTOP-AHTVLO7                                                  | N 0 1        |  |  |  |  |  |  |  |
| ✓                                                                              | 🐼 Connect    |  |  |  |  |  |  |  |
| 📁 Data Access View                                                             | Disconnect   |  |  |  |  |  |  |  |
| 💫 Properties                                                                   |              |  |  |  |  |  |  |  |
| 🙎 Change User                                                                  |              |  |  |  |  |  |  |  |
|                                                                                | 👄 Remove     |  |  |  |  |  |  |  |
|                                                                                |              |  |  |  |  |  |  |  |

#### Zertifikat validieren:

| The certificate of server | 'Tc0pcUaServer@                                                                                                    | DESKTOP-AHTVLO7' was val     | idated successfully. |             |     |
|---------------------------|----------------------------------------------------------------------------------------------------|------------------------------|----------------------|-------------|-----|
| Good                      |                                                                                                    |                              |                      |             |     |
| ertificate Chain          |                                                                                                    |                              |                      |             |     |
| Name                      |                                                                                                    | Trust Status                 |                      |             |     |
| A TcOpcUaServer@D         | ESKTOP-AHTVLO7                                                                                                    | Untrusted                    |                      |             |     |
| ertificate Details        |                                                                                                    |                              |                      |             |     |
| Country                   | DE                                                                                                    |                              |                      |             |     |
| DomainComponent           | DESKTOP-AHTVLO7                                                                                                    |                              |                      |             |     |
| Validity                  |                                                                                                    |                              |                      |             |     |
| Valid From                | Tue May 21 12:59:25 2024                                                                                                    |                              |                      |             |     |
| Valid To                  | Mon May 16 12:59:25 2044                                                                                                    |                              |                      |             |     |
| Info                      |                                                                                                    |                              |                      |             |     |
| Serial Number             | 664C7E8D                                                                                                    |                              |                      |             |     |
| Signature Algorithm       | RSA-SHA256                                                                                                    |                              |                      |             |     |
| Cipher Strength           | RSA (4096 bit)                                                                                                    |                              |                      |             |     |
| Thumbprint (SHA1)         | 43EA87EA8C7906B                                                                                                    | F80F0B140A4D986BB0D848C      | 9E                   |             |     |
| UA Extensions             |                                                                                                    |                              |                      |             |     |
| URI                       | urn:BeckhoffAutor                                                                                                    | nation:TcOpcUaServer         |                      |             |     |
| IPAddresses               |                                                                                                    |                              |                      |             |     |
| DNSNames                  | DESKTOP-AHTVLC                                                                                                    | 7                            |                      |             |     |
| Extensions                |                                                                                                    |                              |                      |             |     |
| BasicConstraints          | CA:TRUE, pathlen:0                                                                                                    |                              |                      |             |     |
| SubjectKeyldentifier      | 7D:37:46:6F:92:3A:66:3C:35:81:69:73:16:D2:A5:E1:4C:16:4A:68                                                                                                    |                              |                      |             |     |
| AuthorityKeyldentifier    | keyid:7D:37:46:6F:92:3A:66:3C:35:81:69:73:16:D2:A5:E1:4C:16:4A:68<br>DirName:/DC=DESKTOP-AHTVLO7/C=DE/ST=\x0A<br>/L=LocationName/O=Organization/OU=Unit/CN=TcOpcUaServer@DES |                              |                      |             |     |
| KeyUsage                  | Digital Signature, Non Repudiation, Key Encipherment, Data Encipherme                                                                                                    |                              |                      |             |     |
| ExtendedKeyUsage          | TLS Web Server Au                                                                                                    | thentication, TLS Web Client | Authentication       |             |     |
|                           |                                                                                                    |                              | Truck Correct        | r Cortific  | ata |
|                           |                                                                                                    |                              | irust Serve          | r Certifica | ate |
|                           |                                                                                                    |                              |                      |             | _   |

Variablen zum Betrachten zum Hauptfenster ziehen:

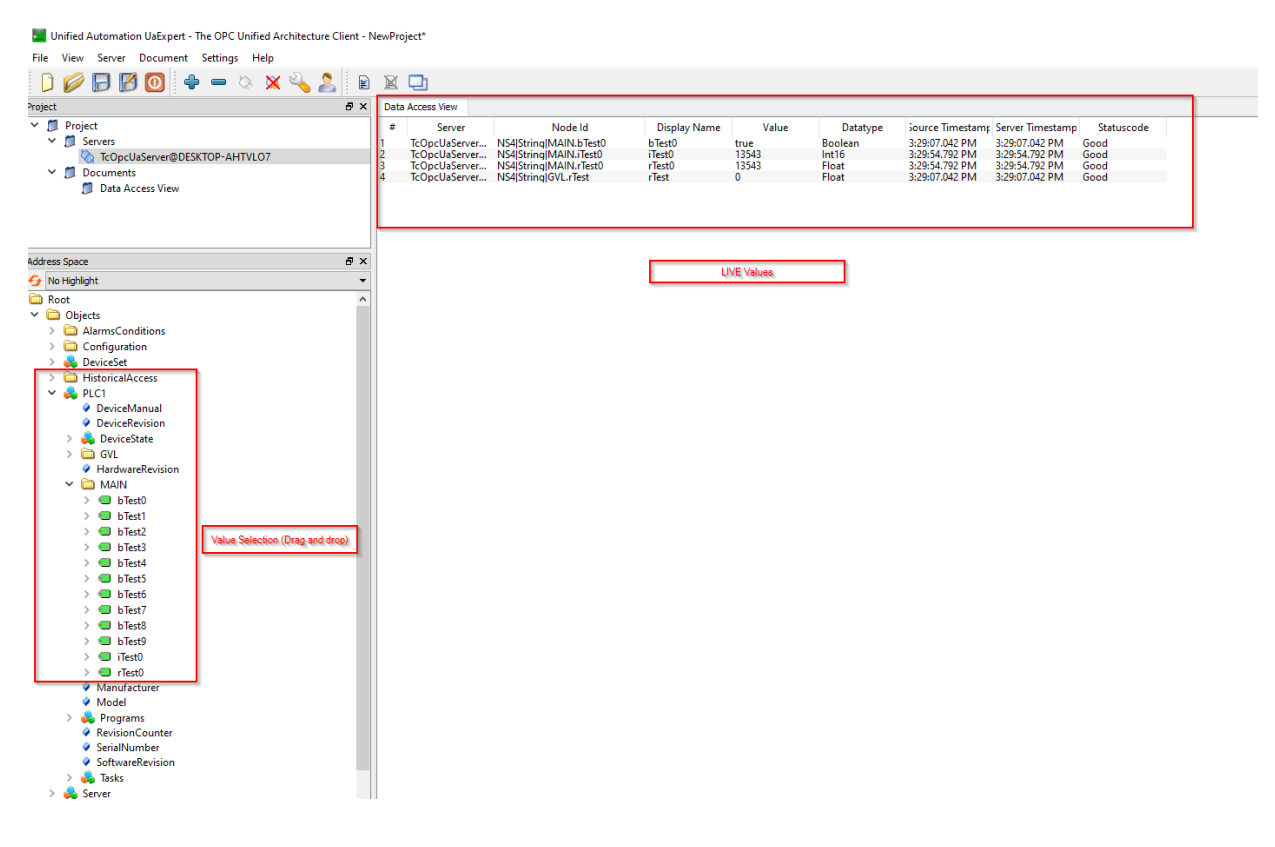